# **Virtual IPPBX Administration Guide**

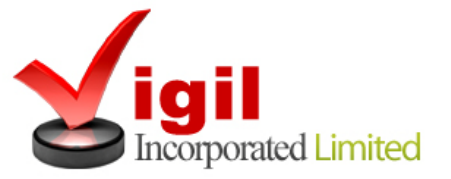

© 2008-2013

# **1.Introduction**

# Virtual IPPBX Administrator Guide

Virtual IPPBX system is a scalable telephony solution featuring a range of traditional telephony and emerging VoIP technologies. The creation of a national/global voice networks in addition to a complete range of Analog, Digital, and VoIP channels, all fully supported. Functionality includes: Voicemail, IVR, ACD Queues, Real time all recording/monitoring, Conferences, Auto Provisioning, Music on Hold and much more.

# 2. Login

In order to login into the online self care point your browser to: <u>www.pbx.virtualglobalphone.com</u>

| » Site Manager       |                  |
|----------------------|------------------|
| You are currently us | sing SSL.        |
| Please enter your de | etails below:    |
| E-ma                 | ii:              |
| Password/PI          | IN:              |
| Languag              | je: English 💌    |
|                      | » Login          |
| Vin 😥                | TTUAIGIODAIPhone |

**Email:** Email address used for signup Example: mike@domain.com

#### Password/PIN:

Password will be sent along with the welcome email Example: 44@3Th~

# **3. Administration Interface**

Following menus will be explained here:

- Extensions DIDs •
- •
- Conferences •
- IVR ٠
- Queues ٠
- Voicemail ٠
- Monitor ٠
- Reports ٠
- Fax ٠

| VirtualIPPBX Preferences                    | Help Logout Select lan | guage: English  | •              |            |              |          | Re | lease: 2.2.1.0 | Users: 1 | System Date: 13 Jun 2010 03: |
|---------------------------------------------|------------------------|-----------------|----------------|------------|--------------|----------|----|----------------|----------|------------------------------|
| Select a tenant:<br>VirtualGlobalPhone (#:  | Add Extension          | Search          |                |            |              |          |    |                |          | S Running                    |
| Extensions<br>System<br>Ring Groups<br>DIDs | Search                 | Extension 🥅 MAC |                |            |              | 0        |    |                |          |                              |
| Conferences                                 | Name 🔺 🔻               | Extension 🔺 🔻   | User Agent 🔺 🔻 | Status 🔺 🔻 | Protocol 🔺 🔻 |          |    |                |          |                              |
| IVR                                         | 🛃 Vgp_support          | 10000           | Generic SIP    | Active     | SIP          | <b>a</b> |    |                |          |                              |
| Queues<br>Voicemail                         | 🛃 Vgp_sumithra         | 10001           | Generic SIP    | Active     | SIP          | 🔏 🖹      |    |                |          |                              |
| Monitor                                     | 🛃 VGP_billing          | 10002           | Generic SIP    | Active     | SIP          | 📝 🙀      |    |                |          |                              |
| Reports                                     | 👷 vgp_Santhosh         | 10005           | Generic SIP    | Active     | SIP          | <b>A</b> |    |                |          |                              |
| FAX                                         | « previous             |                 | Page 1 of 1    |            |              | next »   |    |                |          |                              |

| Menu                 | Description                                                                                                |
|----------------------|----------------------------------------------------------------------------------------------------|
| Applications<br>Menu | Applications menu provides access to all applications, site settings, SM settings, log out and help links. |
| Virtual IPPBX        | Clicking on Virtual IPPBX will display its menu showing all available sections.                            |
| Help                 | A link to help documentation.                                                                              |
| Logout               | This link allows user to log out.                                                                          |

| Menu                   | Description                                                                                                    |
|------------------------|----------------------------------------------------------------------------------------------------|
| Virtual IPPBX<br>menu  | Virtual IPPBX menu is located on the left and it displays all administration sections available.                                                     |
| Data Area              | Data are displays all results from various actions performed.                                                                                        |
| System<br>Actions Menu | System actions status on the top right allows viewing of the system status and performing of start, stop and restart actions on one or more servers. |

# 3.1 Extensions

Extensions are associated with all IP Phones / Soft phones registered to the current business phone systems.

In this you will find two submenu / functionality

System Ring Groups

| VirtualIPPBX Preferen                            | ces Help Logout Select la | anguage: English                 | •                                                        |                                      |                          |            |
|--------------------------------------------------|---------------------------|----------------------------------|----------------------------------------------------------|--------------------------------------|--------------------------|------------|
| Select a tenant:<br>VirtualGlobalPhone (#: 🔻     | Add Extension             | Search                           |                                                          |                                      |                          |            |
| Extensions                                       | Search                    |                                  |                                                          |                                      |                          |            |
| System                                           |                           |                                  |                                                          |                                      |                          | $\bigcirc$ |
| Ring Groups                                      | 🔽 Name 🔽 E-mail 👽         | Extension 🔲 MAC                  |                                                          |                                      |                          | 0          |
| DIDs                                             |                           |                                  |                                                          |                                      |                          |            |
| Conferences                                      | Name 🔺 🔻                  | Extension 🔺 🔻                    | User Agent 🔺 🔻                                           | Status 🔺 🔻                           | Protocol 🔺 🔻             |            |
| 110                                              |                           |                                  |                                                          |                                      |                          |            |
| IVR                                              |                           | 10000                            | Generic SIP                                              | Active                               | SIP                      | ef 🔉       |
| Queues                                           |                           | 10000                            | Generic SIP                                              | Active                               | SIP                      |            |
| Queues<br>Voicemail                              |                           | 10000                            | Generic SIP<br>Generic SIP                               | Active                               | SIP                      |            |
| Queues<br>Voicemail<br>Monitor                   |                           | 10000<br>10001<br>10002          | Generic SIP<br>Generic SIP<br>Generic SIP                | Active<br>Active<br>Active           | SIP<br>SIP<br>SIP        |            |
| IVR<br>Queues<br>Voicemail<br>Monitor<br>Reports |                           | 10000<br>10001<br>10002<br>10005 | Generic SIP<br>Generic SIP<br>Generic SIP<br>Generic SIP | Active<br>Active<br>Active<br>Active | SIP<br>SIP<br>SIP<br>SIP |            |

# 3.1.1 System

In this you will find below functionality Search Add/Edit Extensions Advanced Options

## 3.1.1.1 Search

System extensions lists all local and remote UADs/Phones connected to the current tenant with the following details:

| Add Extension 🔍 Se | <u>earch</u>  |                |            |              |        |
|--------------------|---------------|----------------|------------|--------------|--------|
| Name 🔺 🔻           | Extension 🔺 🔻 | User Agent 🔺 🔻 | Status 🔺 🔻 | Protocol 🔺 🔻 |        |
| 🛃 John             | 10000         | AASTRA 53i     | Active     | SIP          | 📝 🙀    |
| 🛃 Cindy            | 10001         | Generic SIP    | Active     | SIP          | 🔏 🖹    |
| 🛃 Paul             | 10002         | Generic SIP    | Active     | SIP          | 🖬 🙀    |
| 😼 Jessica          | 10003         | Generic SIP    | Active     | SIP          | 🖬 🙀    |
| 🛃 Denis            | 10006         | Snom 320       | Active     | SIP          | 🖬 🖹    |
| 🛃 X-Lite           | 10007         | X-Lite         | Active     | SIP          | 📝 🙀    |
| « previous         |               | Page 1 of 1    |            |              | next » |

| Field      | Description                                         | Example         |
|------------|-----------------------------------------------------|-----------------|
| Name       | Full name of the user device is registered to       | Peter Yu        |
| Extension  | IP Phone / Soft phones (UAD) extension number       | 1111            |
| User Agent | IP Phone / Soft phones (UAD) type                   | Sipura SPA-841  |
| Status     | IP Phone / Soft phones (UAD) system status          | Active/Inactive |
| Protocol   | Protocol used by the IP Phone / Soft phones (UAD)   | SIP/IAX         |
| M          | Edit IP Phone / Soft phones (UAD) configuration     |                 |
|            | Delete IP Phone / Soft phones (UAD) from the system |                 |

## 3.1.1.2 Add/Edit Extension

Procedure of adding a new system extension is divided into two steps. In first step UAD/Phone type and extension location needs to be provided.

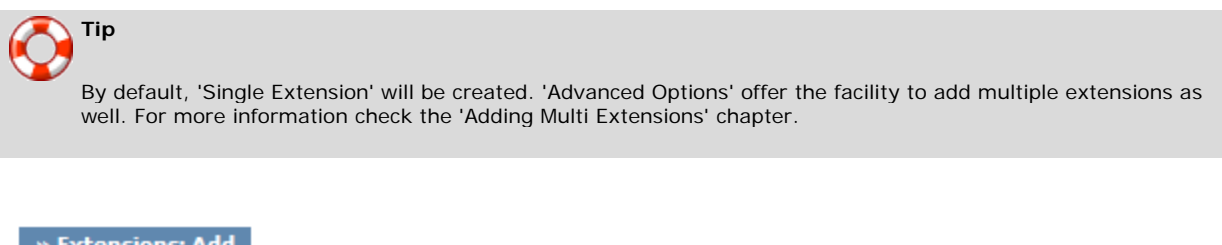

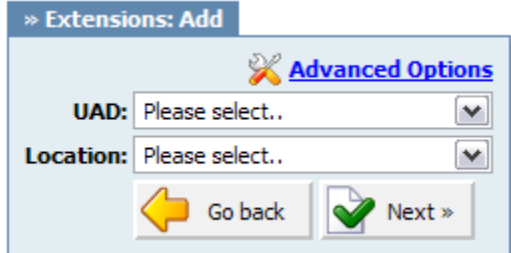

#### Add/Edit Extension

| Field                         | Description                                                                                                    | Example             |
|-------------------------------|----------------------------------------------------------------------------------------------------|---------------------|
| UAD (User<br>Agent<br>Device) | Select the model of new system UAD/Phone.<br>In case that UAD/Phone is not listed here, navigate to<br>'Settings: UAD' Edit desired UAD/Phone and set its<br>'Status' to 'Active'. Now, that UAD/Phone will be<br>available in this list. | Linksys SPA-<br>941 |
| Location                      | Select the location of new UAD/Phone. Location refers to whether UAD/Phone is in 'Local' (LAN) or 'Remote' (WAN) network.                                                                                                    | Local/Remote        |

In second step, basic UAD/Phone information is set.

| General        |                    |              | Permissions   |
|----------------|--------------------|--------------|---------------|
| Extension:     | 10009              | $\checkmark$ |               |
| Name:          |                    | $\checkmark$ | Desuriations  |
| E-mail:        |                    | ~            | Notes         |
| Authentication |                    |              |               |
| Username:      | 20110009           | $\sim$       | Save 🥠 Go bac |
| Secret:        | !X6*y3ZF-A8I       |              |               |
|                | Very Secure - 100% | -            |               |
| PIN:           | 2556               | ~            |               |

Tip

Since this is an extension on a business phone system (Tennant) you will see that Username is prefixed with tenant code, which is required for a UAD/Phone to register to the system. Nevertheless, when you register you will be able to dial other users on the tenant with only their number.

### Add/Edit Extension

| Field                                      | Description                                                                                                    | Example                                                                                                    |
|--------------------------------------------|----------------------------------------------------------------------------------------------------|----------------------------------------------------------------------------------------------------|
| Extension                                  | System extension number<br>By default, this field is automatically populated,<br>but can be changed to any Extension number.                                                  | Setting '1008' here will create new system<br>extension with the same network number. By<br>default, this field is automatically populated, but<br>can be changed to any Extension number. |
| Name                                       | Full name of the person using the Extension.<br>This name is sent in a Caller ID information                                                                                  | Setting 'Joanna Cox' here will show this name on other UAD/Phone display when the call is made                                                                                             |
| E-mail                                     | Email address associated with the extension and used for various system notifications                                                                                         | Setting 'joanna@domain.com' here will transfer<br>all Voicemail notifications, Extension PIN and<br>other details to this email                                                            |
| Reset Inclusive                            | Reset extension inclusive minutes<br>Click on this button and confirm with 'Yes' to<br>reset inclusive minutes.                                                               | Button                                                                                                    |
| Username                                   | Username used by the UAD/Phone for the registration with the Virtual IPPBX. By default, this field is Extension network number and cannot be changed.                         | In this case this value is set to '30010008'.                                                                                                    |
| Secret                                     | Secret/Password used by the UAD/Phone for<br>the registration with the Virtual IPPBX. By<br>default this field is automatically populated, but<br>can be changed to any value | t8C1OGvK                                                                                                    |
| PIN (Personal<br>Identification<br>Number) | Four digit number used for account<br>authorization. NOTE: This number must always<br>be four (4) digits long                                                                 | If PIN for this extension is set to '8474', provide<br>it when asked for it by the Virtual IPPBX when<br>checking your Voice inbox or other Enhanced<br>Services                           |

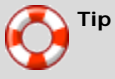

- After Extension is created, 'Permissions' group will be editable for the administration.
- Do not paste a value to 'Name' and 'Email' fields but please type it in. If these values are pasted, 'Advanced options' will need to be opened and the system will prompt for missing values.
- Once extension is created, 'Save & Email' button becomes available. This command sends Extension details on provided 'E-mail' address.

7

## 3.1.1.3 Search

Search bar filters extensions by name, e-mail and number

| Search                   |   |
|--------------------------|---|
|                          |   |
| ☑ Name ☑ E-mail ☑ Number | 0 |

### **Search Extensions**

| Field  | Description                                                                | Example                                                          |
|--------|----------------------------------------------------------------------------|------------------------------------------------------------------|
| Search | Search phrase                                                              | Provide a search phrase here and hit enter to filter the records |
| Name   | Should search filter be applied to names UADs are registered to            | Check the box to search the names                                |
| E-mail | Should search filter be applied to email addressed associate with the UADs | Check the box to search the email addresses                      |
| Number | Should search filter be applied to extension numbers                       | Check the box to search extension numbers                        |

# 3.1.1.3 Adding Multi Extensions

Do email to <a href="mailto:support@virtualgobalphone.com">support@virtualgobalphone.com</a>

### **Authentication**

These options are used for UAD/Phone authentication with the Virtual IPPBX

| - Authentication<br>Username: | 20110009              | ~ |
|-------------------------------|-----------------------|---|
| Secret:                       | _@T7K!L-%Q9R          |   |
| PIN:                          | Average - 55%<br>2513 | ~ |

## Authentication

| Field                                                                                                    | Description                                                                             | Example                                                                                                    |
|----------------------------------------------------------------------------------------------------|-----------------------------------------------------------------------------------------|----------------------------------------------------------------------------------------------------|
| Username used by the UAD/Phone for the registration with the Virtual IPPBX                                                                                 |                                                                                         | By default, this field is the same as<br>extension network number and<br>cannot be changed. In this case<br>this value is set to '1008'.                              |
| Secret                                                                                                    | Secret/Password used by the<br>UAD/Phone for the registration<br>with the Virtual IPPBX | By default this field is automatically<br>populated, but can be changed to<br>any value                                                                               |
| PIN (Personal<br>Identification<br>Number)Four digit number used for<br>account authorization. NOTE:<br>This number must always be<br>four (4) digits long |                                                                                         | If PIN for this extension is set to<br>'8474', provide it when asked for it<br>by the Virtual IPPBX when checking<br>your Voice inbox or other<br>'Enhanced Services' |

#### Permissions

In this chapter we will cover:

- Destinations
- Enhanced Services

| Permissio | ns           |                   |  |
|-----------|--------------|-------------------|--|
| ٧         | Destinations | Enhanced Services |  |

### **Destinations**

These options grant/deny certain local/worldwide destinations, conferences, enhanced services or call monitoring to edited extension.

If the image below is displayed, all destinations are allowed for the user extension. Should extension permissions be changed, click 'Set destinations manually' button.

| Set destinations manually                                                     |                                                                                                    |
|-------------------------------------------------------------------------------|----------------------------------------------------------------------------------------------------|
| All destinations are set. There are no destinations permissions to configure. | Manually, destinations are set through the following groups:                                                                                                    |
|                                                                               | <ul> <li>Remote - E164 PSTN destinations, Virtual IPPBX (A to Z).</li> <li>Local - All destinations within the system/network (Extensions, IVR, Queues, Conferences).</li> <li>Other Networks - Other Business phone networks we are connected to.</li> </ul> |

| Allow all destinations                                |              |
|-------------------------------------------------------|--------------|
| Remote Destinations Local Destinations Other Networks |              |
| <b>Routes:</b><br>abcdefghijklmnopqrst <b>u</b> v     | v w x y z    |
| USA                                                   |              |
| Special Service                                       | ⊙✔ 0         |
| 48 States                                             | ⊙ ✔ 0 `> 0 ≍ |
| Toll Free                                             | ⊙✔ O         |
| Alaska                                                | ⊙✔ 0         |
| Hawai                                                 | <b>⊘</b> ✔ o |
|                                                       | Save Go Back |
| L                                                     |              |
|                                                       |              |
|                                                       |              |
|                                                       |              |

Possible extension permissions to destinations are:

E

🇳 Save

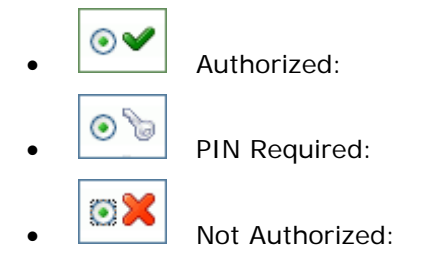

### **Enhanced Services**

In this chapter we will cover:

- Caller ID
- Call Pickup
- Last Caller
- Call Filters & Blocking
- Do Not Disturb
- Call Forwarding
- Follow Me
- Group Hunt
- Speakerphone Page
- Directory / BLF List
- Speed Dial
- Web Callback
- Instant Recording
- Delete Recordings
- Listen to Recordings
- Remote Access
- Call Monitoring
- Phone Callback
- Monitor Conferences

| ~ | 01 | Caller ID               |             | ο× | •      |     | X | Edit |
|---|----|-------------------------|-------------|----|--------|-----|---|------|
| • | 02 | Call Pickup             |             | ON | Access | 0 6 | × | Edit |
| 7 | 03 | Last Caller             |             | οX | •      | 0 0 |   |      |
| ~ | 04 | Call Filters & Blocking |             | ο× | •      |     | × | Edit |
| ~ | 05 | Do Not Disturb          |             | ο× | •      |     | X | Edit |
| 7 | 06 | Call Forwarding         | [*71/*72]   | ο× | •      | 0 6 | X | Edit |
| ~ | 07 | Follow Me               |             | ο× | •      |     | X | Edit |
| 7 | 08 | Group Hunt              |             | o× | •      |     | X | Edit |
| ~ | 09 | Speakerphone Page       | [ *399 ]    | o× | •      | 0 0 | × | Edit |
| ~ | 10 | Directory / BLF List    |             | o× | •      |     | × | Edit |
| ~ | 11 | Speed Dial              | [*130]      | o× | •      |     | × | Edit |
| ~ | 12 | Monitor Queues          |             | o× | •      |     | × | Edit |
| ~ | 13 | Instant Recording       | [*159]      | o× | •      |     | × | Edit |
| 7 | 14 | Delete Recordings       |             | o× | •      |     |   |      |
| ~ | 15 | Listen to Recordings    |             | o× | •      |     |   |      |
| ~ | 16 | Remote Access           |             | oX | •      | 0 2 | × | Edit |
| 7 | 17 | Call Monitoring         |             | o× | •      |     | × | Edit |
| ~ | 18 | Monitoring Conferences  |             | 0× | •      | 0 0 |   |      |
| ~ | 19 | Operation times         | [*401/*402] | οX | •      | 0   |   |      |

### Precedence

Enhanced services are ordered by priority (marked by numbers 01, 02 ...). Higher the priority equals higher precedence of the enhanced service. For example, due to a similarity of 'Follow Me' and 'Group Hunt' services, if both are enabled, 'Follow Me' will be executed due to higher precedence and not the 'Group Hunt'.

### Accessibility

Each service has two or more accessibility options:

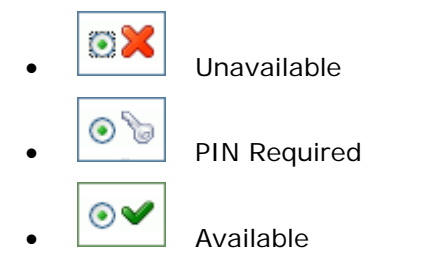

#### Caller ID

Custom Caller ID displayed on UAD/Phone display of the called party. Any information provided here will override default Caller ID (Extension number and user name)

| » Caller ID   |                       |          |                                                    |   |
|---------------|-----------------------|----------|----------------------------------------------------|---|
| System/Netv   | vork CallerID:        |          |                                                    |   |
|               |                       |          |                                                    |   |
| Trunk CallerI | D and Privacy header: |          |                                                    |   |
| 07578295:     |                       | Privacy: | None                                               | 1 |
|               |                       | ·        | None                                               |   |
|               |                       |          | Anonymous<br>Anonymous with Privacy ID             |   |
|               |                       |          | Anonymous with number<br>Anonymous with number and |   |

#### Caller ID

| Field Description                                                                                                    |                                                                                                    | Example                                                                                                    |
|----------------------------------------------------------------------------------------------------|----------------------------------------------------------------------------------------------------|----------------------------------------------------------------------------------------------------|
| System/Network<br>Caller ID:<br>Information provided here will<br>replace default Caller ID<br>information on<br>System/Network level |                                                                                                    | Set this option to 'JaKe 2007' and<br>call extension 1005 for example.<br>On the display of the 1005<br>UAD/Phone, 'JaKe 2007' will be<br>displayed as a caller id information<br>on system/network level |
| Trunk CallerI D:                                                                                                    | For each trunk available on the system there will be a field in which you may set custom Caller ID that is used when calling over that specific trunk. | John Cricthon                                                                                                    |
| Privacy:                                                                                                    | What anonymity to use when<br>setting CallerID on a trunk. If<br>selected option contains<br>Privacy ID that field will be<br>added to SIP header.     | Anonymous with number selection<br>will display anonymous<br><061234567> as CallerID.                                                                                                    |

#### Call Pickup

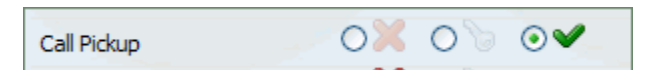

#### **Call Pickup**

| Field           | Description                                                                    | Example                                                                                                    |
|-----------------|--------------------------------------------------------------------------------|----------------------------------------------------------------------------------------------------|
| Call<br>Pickup: | This service enables user to<br>pickup ringing calls of the<br>same call group | Dial '*8' to pickup a call from the same call<br>group, or '*88 + \$EXTENSION' to pickup<br>calls from different call groups |

### Example:

Extension A:

- Call Group = 1
- Pickup Group = 3,4

Extension B:

- Call Group = 2
- Pickup Group = 1
- If A is ringing, B can pickup the ringing call by dialing '\*8'.
- If B is ringing, A cannot pickup the ringing call because B's call group = 2, and A can pickup only call groups 3,4

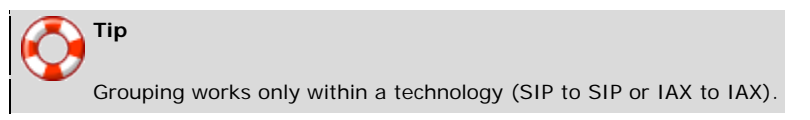

Last Caller

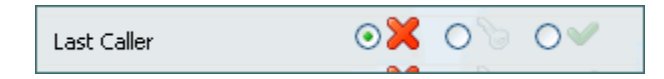

### Last Caller

| Field           | Description                                                                                                    |
|-----------------|----------------------------------------------------------------------------------------------------|
| Last<br>Caller: | This service will dial the last extension that was calling you. For example, dial '*149' to hear the extension number and then press '1' to call that number NOTE: Access code for this service can be customized through 'Settings: Access Codes'. |

#### **Call Filters & Blocking**

This service filters and blocks all incoming calls based on a set of rules. For example, calls can be filtered based on whether they are anonymous, belong to specific caller or telemarketer.

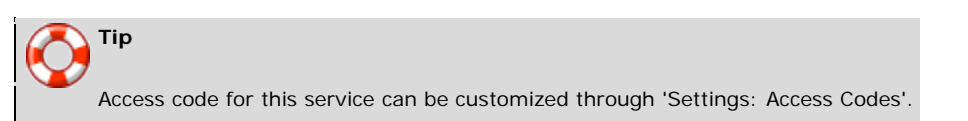

| » Call Filters & Blocking      |                  |             |         |
|--------------------------------|------------------|-------------|---------|
| Caller Number                  | Destination Type | Destination | 4       |
| Anonymous callers              | Do Nothing       | •           |         |
| Options<br>Telemarketer block: | € Yes € No       |             |         |
|                                |                  | Save        | Go back |

### **Call Filters & Blocking**

| Field                  | Description                                                                                                    | Example                                                                                                    |
|------------------------|----------------------------------------------------------------------------------------------------|----------------------------------------------------------------------------------------------------|
| Caller<br>Number:      | Anonymous caller or defined number which will be sent to Destination                                                                                                    | Anonymous caller or when<br>you click on PLUS sign you<br>will have a new line in<br>which you could set a<br>number like 062123456 |
| Destination<br>Type:   | Type of the destination to where the call<br>with Caller Number will be directed<br><b>NOTE:</b> Any number of callers can be added<br>by clicking on the plus icon                                                                                          | If chosen type is 'Always<br>Busy', once the extension<br>set in Caller Number dials<br>in, Busy signal will be<br>heard            |
| Destination:           | This is where you enter destination to<br>which you want to direct calls if suitable<br>type is chosen like: Call Forwarding or<br>Voicemail. Also if type was Ring tone then<br>you could set Custom ringtone for known<br>UAD registered on this extension | 1008 or <simple-2></simple-2>                                                                                                    |
| Telemarketer<br>block: | Set to 'Yes' to block the telemarketer calls.                                                                                                    | Yes, No                                                                                                    |

When a call comes in, it is handled in a way defined by Destination Type select box For Anonymous callers:

# **Destination Types**

| Field              | Description                                                                                          | Example                   |
|--------------------|----------------------------------------------------------------------------------------------------|---------------------------|
| Call Forward       | Incoming call is forwarded to given number in Destination field                                      | 1000                      |
| Privacy<br>Manager | To reach you Anonymous caller must set his CallerID                                                  |                           |
| Always Busy        | You are always busy for anonymous callers                                                            |                           |
| Voicemail          | Anonymous caller is forwarded to given extensions voicemail                                          | 2000                      |
| Not in<br>service  | Called number is 'Not in service'                                                                    |                           |
| Ring Tone          | With this option it is possible to set custom ring tone<br>for anonymous callers (or known ones too) | Look down for<br>examples |

For specific extensions:

# **Destination Types**

| Field                  | Description                                                             | Example                   |
|------------------------|-------------------------------------------------------------------------|---------------------------|
| Call Forward<br>Number | Incoming call is forwarded to given number in Destination field         | 1000                      |
| No Answer              | Incoming call isn't answered                                            |                           |
| Busy                   | You are busy for incoming call from this extension                      |                           |
| Voicemail              | Incoming call is forwarded to given extensions voicemail                | 2000                      |
| Not in service         | Called number is 'Not in service'                                       |                           |
| Ring Tone              | With this option it is possible to set custom ring tone for this caller | Look down for<br>examples |

#### **Do Not Disturb**

This service temporarily redirects all incoming calls to set destination number. For example, if you wish not to be disturbed, you may activate this service, Set 'Destination'='Voicemail', enter '1000' in the field bellow and set 'Duration'='1'. This will redirect all calls coming to your extension to voice inbox of the extension 1000.

| » Do Not Distur | b             |         |
|-----------------|---------------|---------|
| Do Not Disturb: | ○ Temporary   | tive    |
| Destination:    | Please select | Y       |
|                 |               |         |
| Duration:       |               | (hours) |
|                 | Save 🤇        | Go back |

#### **Do Not Disturb**

| Field           | Description                                     | Example                                                                                                    |
|-----------------|-------------------------------------------------|----------------------------------------------------------------------------------------------------|
| Do Not Disturb: | Activate the DND service                        | This service can be set only on a temporary basis.<br>Select 'Temporary' to activate it                                                             |
| Destination:    | Destination to be dialed once<br>DND is enabled | Select between 'Voicemail' or 'Call forward'. If<br>Voicemail is set, then in the field bellow type the<br>voice mailbox number, '1002' for example |
| Duration:       | Time in hours DND service will be active for    | Set '1' to enable the service for one hour                                                                                                    |

#### **Call Forwarding**

This service forwards calls to other extensions depending on extension response/status. For example, calls can be forwarded to other extensions(local/remote) or voice boxes unconditionally, or only if extension is busy, when nobody answers the call or when line is unavailable.

If none of the destinations answers, call is then directed to extensions voicemail.

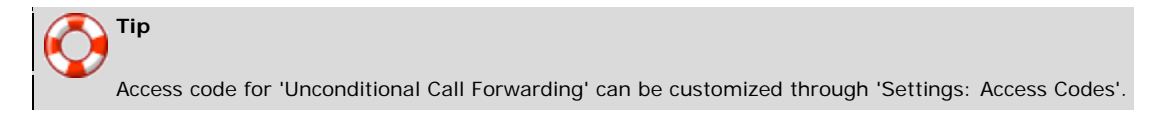

| Destination             | Timeout                           | 4          |
|-------------------------|-----------------------------------|------------|
| Busy                    |                                   |            |
| Destination             | Timeout                           | 4          |
| No Answer               |                                   |            |
| Destination             | Timeout                           |            |
| Line Unavailable        |                                   |            |
| Destination             | Timeout                           | 4          |
| Options                 |                                   |            |
| Play Call Forward messa | ge: 🔿 yes 💿 No Allow ES CallerID: | O yes 💿 No |

# **Call Forwarding**

| Field                            | Description                                                                                                    | Example                                                                                                    |  |
|----------------------------------|----------------------------------------------------------------------------------------------------|----------------------------------------------------------------------------------------------------|--|
| Play Call Forwarding<br>Message: | Notify users of a transfer being made                                                                                                    | If this option is set to 'Yes', the caller would<br>hear a 'Please wait, your call is being<br>forwarded. You're not being charged for the<br>forwarding part of the call' message, notifying<br>user that a transfer is being made                                               |  |
| Allow ES CallerID:               | Allows a callee to see the call as if the current extension is making it                                                                                                    | If this option is set to 'Yes' callee will see the extension from which call is forwarded, otherwise it will see the original caller.                                                                                                    |  |
| Unconditional:                   | Forward all incoming calls                                                                                                    | Calls can be forwarded to other extension<br>numbers(Local or Remote) and to local<br>voicemail boxes no matter who is calling.<br>Voicemail box of the current extension is<br>default Destination Type                                                                          |  |
| Busy:                            | Forward all incoming calls if the extension is busy                                                                                                    | Calls can be forwarded to other extension<br>numbers(Local or Remote) and to local<br>voicemail boxes if the line has reached the<br>maximum incoming calls limit.<br>Voicemail box of the current extension is<br>default Destination Type                                       |  |
| No Answer:                       | Forward all incoming calls if the extension doesn't answer the incoming call                                                                                                    | Calls can be forwarded to other extension<br>numbers(Local or Remote) and to local<br>voicemail boxes if no one answers the call.<br>Voicemail box of the current extension is<br>default Destination Type                                                                        |  |
| Line Unavailable:                | Forward all incoming calls if the line is unavailable                                                                                                    | In case your line gets cut off or from any<br>reason you cannot connect UAD/Phone to<br>system, all calls that were supposed to reach<br>you can be redirected to extension/voice box<br>number set here<br>Voicemail box of the current extension is<br>default Destination Type |  |
| Destinations:                    | In this field you will enter destinations to which<br>you want to forward current call depending on<br>your extensions state. You can enter multiple<br>destinations for each state, but they need to be<br>separated by timeout seconds, meaning that<br>when first extension in list hasn't answered in<br>timeout seconds next one is ringing and so on. | 2222                                                                                                    |  |
| Timeout:                         | Ringtime in seconds. After that current destination will stop ringing.                                                                                                    | 15                                                                                                    |  |

#### Follow Me

This service rings all provided destinations in a sequence. If call is not answered by any of the provided extensions, call gets transferred to 'Last Destination' extension, which can be Voicemail if 'Is Voicemail' option is selected.

| $\bigcirc$ | Тір                                                                                               |  |
|------------|---------------------------------------------------------------------------------------------------|--|
|            | If placing calls to mobile/proper number it may take 2-3 seconds until call is placed over Zaptel |  |

| » Follow Me                                                                    |                 |  |
|--------------------------------------------------------------------------------|-----------------|--|
| Destination                                                                    | Timeout 🚽       |  |
| 1002                                                                           | 30 🔶 🔶 🙀        |  |
| Options Dial options:                                                          |                 |  |
| Last Destination Last Destination:                                             | Is Voicemail: 🔲 |  |
| 🚹 If all destinations fail after 'Timeout', 'Last Destination' will be called. |                 |  |
|                                                                                | Save Go back    |  |

#### Follow Me

| Field                | Description                                                                                 | Example                                                                                                    |
|----------------------|---------------------------------------------------------------------------------------------|----------------------------------------------------------------------------------------------------|
| Destination          | Local/Proper/Mobile numbers to be dialed                                                    | 1005, 1006, 1007, 1008                                                                                                    |
| Timeout:             | Ring time in seconds                                                                        | Time in seconds destinations will<br>ring. If the call is not answered<br>during this period, it gets transferred<br>to next priority number |
| Dial Options:        | Additional call properties                                                                  | This service can be assigned<br>additional call properties, such as<br>allowing the called party to transfer<br>the call etc                 |
| Last<br>Destination: | The last destination number<br>dialed if none of the 'Priority'<br>numbers answers the call | Set this field to 1005. If none of the extensions answers, extension 1005 is dialed                                                          |
| Is Voicemail:        | Select whether or not Last<br>Destination is a Voicemail box.                               | Yes                                                                                                    |

#### **Group Hunt**

This service rings all provided destinations at the same time. If call is not answered by any of the provided extensions, call gets transferred to 'Last Destination' extension which can be Voicemail if 'Is Voicemail' option is selected.

| » Group Hunt                           |                                           |
|----------------------------------------|-------------------------------------------|
| Destination                            | +                                         |
| 108                                    | 🔶 🦊 😫                                     |
| 104                                    | 🔶 🦊 😫                                     |
| Options                                |                                           |
| Timeout: 20                            | Dial options:                             |
| Last Destination                       |                                           |
| Last Destination: 101                  | Is Voicemail: 🔽                           |
| 🚹 If all destinations fail after 'Time | eout', 'Last Destination' will be called. |
|                                        | Save Go back                              |

### **Group Hunt**

| Field                | Description                                                                                 | Example                                                                                                    |
|----------------------|---------------------------------------------------------------------------------------------|----------------------------------------------------------------------------------------------------|
| Destination          | Local/Proper/Mobile numbers to be dialed                                                    | Enabling this option for extension<br>1005 and setting some Destinations<br>will ring them all for Timeout<br>seconds        |
| Timeout:             | Ring time in seconds                                                                        | Time in seconds all destinations will ring.                                                                                  |
| Dial Options:        | Additional call properties                                                                  | This service can be assigned<br>additional call properties, such as<br>allowing the called party to transfer<br>the call etc |
| Last<br>Destination: | The last destination number dialed<br>if none of the 'Priority' numbers<br>answers the call | Set this field to 1005. If none of the priority extensions answers, extension 1005 is dialed                                 |
| Is Voicemail:        | Select whether or not Last<br>Destination is a Voicemail box.                               | Yes                                                                                                    |

#### Speakerphone Page

#### Speakerphone Page

| Field                        | Description                                                                             | Example                                                                                                    |
|------------------------------|-----------------------------------------------------------------------------------------|----------------------------------------------------------------------------------------------------|
| Enter<br>extensions<br>here: | This service enables<br>the message transmit<br>to multiple phones by<br>dialing '*399' | Set this field to '1000,1001,1002' for example.<br>Now dial*399. Extensions 1000,1001,1002 will<br>be paged. If UAD/Phone supports it, the call will<br>automatically go to the speakerphone, otherwise<br>it will just ring |

| » Speakerphone Page                      |
|------------------------------------------|
| Enter extensions here (Comma-Separated): |
|                                          |
|                                          |
|                                          |
| Save Go back                             |

Example: Set this field to '1000,1001,1002' for example. Now dial\*399. Extensions 1000,1001,1002 will be paged. If UAD/Phone supports it, the call will automatically go to the speakerphone, otherwise it will just ring

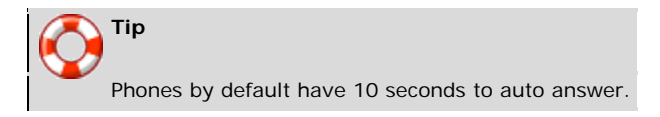

#### Directory / BLF List

Directory is used to enter all extensions that you want as contacts and when used with Busy Line Field enabled phone, you can select which of those extensions will be monitored by your BLF buttons on the phone

#### Speed Dial

Speed Dial is used with \*130 Access Code. When you dial \*130XX, where XX is two digit Speed Dial Code, you will dial extension associated with that code.

| This is u    | seful only if you have more | e then 6 digits in your exte | nsions. |
|--------------|-----------------------------|------------------------------|---------|
|              |                             |                              |         |
|              |                             |                              |         |
|              | Browse CSV Up               | oad 🖳 CSV Download           |         |
|              |                             |                              |         |
| » Speed Dial |                             |                              |         |
|              |                             |                              |         |
| Code (XX)    | Speed Dial name             | Destination                  |         |
| 33           | Sales-John                  | 102                          |         |
|              |                             |                              |         |
|              |                             |                              |         |
|              |                             |                              | Sa Sa   |

### Speed Dial

| Field              | Description                                                                   | Example        |
|--------------------|-------------------------------------------------------------------------------|----------------|
| Code (XX)          | Two digit code which is entered after Speed Dial Access Code, *130 as default | 22             |
| Speed Dial<br>Name | Short description of the Destination to which this Code points.               | Sales-<br>John |
| Destination        | Destination to which this Code is pointing.                                   | 1005           |

**CSV Upload** is used when you have all the codes written in simple CSV file in form:

• Code, Name, Destination

CSV Download is used when you want to download already set Dial Codes in CSV file

#### Instant Recording

This service enables instant call recording, started anytime during the conversation, by dialing \*159. For example, with this service enabled, you may listen to any call made by extension 1000 for example. Simply dial \*159 + 1000

| » Instant Recording          |
|------------------------------|
| Silent: O yes 💿 No           |
| E-mail recording: 🔘 Yes 💿 No |
| Save  Go back                |

### Instant Recording

| Field             | Description                                                                                                    | Example                                                                                                    |
|-------------------|----------------------------------------------------------------------------------------------------|----------------------------------------------------------------------------------------------------|
| Silent:           | Should parties in conversation be informed that calls are being recorded                                                                                                    | With active 'Instant Recording' service, dial *159 anytime during the active call. From the point when you dial this code, the call will be recorded. |
| E-mail recording: | With this option you can allow the<br>system to send each recorded file that<br>was activated with Instant recording<br>*159 on the e-mail of the extension<br>that has activated it. | Yes, No                                                                                                    |

#### **Delete Recordings**

This service enables user to delete recorded calls via 'Self Care: CDR'. For example, with this option enabled, user logs into self care, navigates to 'CDR', selects recorded message and clicks on 'Advanced: Delete Recordings'

| Delete Recordings | ⊙≍ ० ि ०४ |
|-------------------|-----------|
|                   |           |

#### Listen to Recordings

This service enables user to listed recorded calls via 'Self Care: CDR'. For example, with this option enabled, user logs into Self Care, navigates to 'CDR', selects recorded message and clicks on 'Listen' button. Selected sound file will be downloaded to local computer from where it can be played in preferred audio player

|  | Listen to Recordings | •× | 00 | 0٧ |  |
|--|----------------------|----|----|----|--|
|--|----------------------|----|----|----|--|

#### **Remote Access**

This service enables user access system from remote location. For example, IVR '1001' has the following options set, '4'='Remote access', 'Extensions'='Destination'. Once remote user enters the IVR through the trunk and DID, he will press '4', type in his extension number and PIN number (both confirmed with '#') and dial any local, mobile or proper number.

| Remote Access | ⊙≍ ⊙✔ | 06 | 🔀 Edit |
|---------------|-------|----|--------|
|---------------|-------|----|--------|

#### **Call Monitoring**

This service monitors active calls in real time.

For example, extensions 1000 and 1001 are in conversation. Extension 1005 dials '\*199 1000'. From that moment, active call and all other calls made by extension 1000 will be monitored by extension 1005, until 1005 hangs up.

| Add extension |            |     |
|---------------|------------|-----|
| Extension     | Permission |     |
| 1002          | 5          | 🖬 🙀 |
| 1000          | No.        | 📝 🖹 |
|               |            |     |
|               |            |     |
|               |            |     |
|               |            |     |
|               |            |     |
|               |            |     |
|               |            |     |
|               |            |     |
|               |            |     |
|               |            |     |
|               |            |     |
|               |            |     |
|               |            |     |

Click 'Add extension' button to add extension to monitoring list

| » Monitoring |                                                     |         |
|--------------|-----------------------------------------------------|---------|
| Extension:   | 1000                                                |         |
| Permission:  | Access Granted                                      |         |
|              | <ul> <li>PIN Required</li> <li>No Access</li> </ul> |         |
|              | Save changes                                        | Go back |

## Add/Edit

| Field       | Description                                                                                                    | Example                                                                                                    |
|-------------|----------------------------------------------------------------------------------------------------|----------------------------------------------------------------------------------------------------|
| Extension:  | Extension number that is<br>to be monitored.<br><b>NOTE:</b> By typing 'ALL' in<br>this field, you'll be able<br>to monitor all Virtual<br>IPPBX extensions | If you wish to monitor extension 1000, just<br>provide extension number here. If Virtual IPPBX<br>contains hundreds of extensions it would be<br>impractical to type all of them here. Instead<br>type 'ALL' to monitor all of them.             |
| Permission: | Sets the way monitored extension is accessed                                                                                                    | <ul> <li>Access Granted - Monitor without<br/>providing PIN</li> <li>PIN Required - Ask for PIN before<br/>monitoring other extension</li> <li>No Access - Don't monitor this extension,<br/>but leave it in the 'Monitoring' window.</li> </ul> |

#### **Monitor Conferences**

This option enables you to enter \*500 Access Code followed by non-delimited list of conferences numbers which you want to listen to, while in the same time you would not be able to talk to any of them. If you want to speak to one of the conferences you will type \*\* and then one of the conference numbers that you are already listening to. Typing \*0 will reset the situation so you will not be able to talk to any of the conferences again, unless you use \*\* access code.

# 2. Ring Groups

Ring Groups are used to group a number of UADs/Phones into one network destination. Each Ring Group is assigned a network number which once dialed rings all extensions assigned to group.

| Add Ring Group    |           |                        |                  |     |
|-------------------|-----------|------------------------|------------------|-----|
| Ring Group        | Extension | Destinations           | Last Destination | n   |
| Accounts          | 1111      | 1001, 1002, 1003, 1004 | 1010             | 🖬 🙀 |
| Billing           | 2222      | 1001, 1002, 1003, 1004 | -                | 🖬 🙀 |
| Customer Services | 3333      | 1001, 1002, 1003, 1004 | -                | 🖬 🔒 |

### Table 3.41. Ring Groups

| Field                | Description                                                                                | Example                                                                                                    |
|----------------------|--------------------------------------------------------------------------------------------|----------------------------------------------------------------------------------------------------|
| Ring Group:          | Ring group name                                                                            | Accounts                                                                                                    |
| Extension:           | Ring group extension number                                                                | Once user dials this number all destinations assigned to ring group will ring (e.g. 1111)                       |
| Destinations:        | Extension numbers assigned to a ring group                                                 | Once a ring group number is dialed all destinations set here will ring at the same time (e.g. 1001, 1002, 1003) |
| Last<br>Destination: | Last destination to be called if<br>none of the destination<br>extensions answers the call | 1010                                                                                                    |
| <b>a</b>             | Edit ring group configuration                                                              | Click to edit ring group configuration                                                                          |
|                      | Delete ring group from the system                                                          | Click to delete a ring group from the system                                                                    |

# Add/Edit Ring Group

| » Ring Group                                                                              |                            |          |  |
|-------------------------------------------------------------------------------------------|----------------------------|----------|--|
|                                                                                           | 💥 Advanced Optic           | ons      |  |
| Ring Group                                                                                |                            |          |  |
| Name:                                                                                     | Accounts                   | 1        |  |
| Extension:                                                                                | 1111                       | /        |  |
| Notice! : Enter comma separated list of extension numbers in text box.                    |                            |          |  |
| Extensions:                                                                               | 1003                       |          |  |
| Notice! : If all destinations fail after 'timeout',<br>'Last Destination' will be called. |                            |          |  |
| 2                                                                                         | Save Save & E-mail Go back | <b>c</b> |  |

Clicking on 'Add Ring Group' or 'Edit' button will open following ring group options:

# Add/Edit Ring Group

| Field       | Description                                                   | Example                                                                                                    |
|-------------|---------------------------------------------------------------|----------------------------------------------------------------------------------------------------|
| Name:       | Unique Ring group<br>name                                     | Set 'Accounts' here to create the same ring group                                                                                                    |
| Extension:  | Unique network<br>number associated<br>with the Ring<br>group | When this number is dialed, all extensions associated with it will ring at the same time                                                                                                    |
| Extensions: | System extensions<br>associated with<br>the ring group        | Provide an extension list separated by commas here (e.g. 1001,1002,1003). When ring group 'Extension' number is dialed, all extensions set here will ring at the same time. <b>NOTE:</b> If all destinations fail after 'timeout', 'Last Destination' will be called. |

# 3. DIDs

- Search
- CSV Upload/Download
- Add DID
- o Advanced Options
- DIDs in Slaves
- o Edit DID

DIDs are used to point all incoming calls (that come over trunks) to specific system destinations.

| VirtualIPPBX Preferences                   | Help Logout Select I | anguage: En | ıglish   | •           | · ·         |          |          |
|--------------------------------------------|----------------------|-------------|----------|-------------|-------------|----------|----------|
| Select a tenant:<br>VirtualGlobalPhone (#: | 🔍 <u>Search</u>      |             |          |             |             |          |          |
| Extensions                                 | DID/Channel 🔺 🔻      | Provider    | Trunk    | Destination |             | Status 🔺 | <b>T</b> |
| DIDs                                       | 0                    |             | 0        |             |             | Active   | 2        |
| Conferences                                | c                    | -           | 075      | xtensi 4    |             | Active   | 2        |
| IVR                                        | 9470                 | vigil       | 07570005 | Externa     |             | Active   | 2        |
| Queues                                     | « previous           | -           | -        |             | Page 1 of 1 |          | next »   |
| Monitor                                    |                      |             |          |             | 2           |          |          |
| Reports                                    |                      |             |          |             |             |          |          |
| FAX                                        |                      |             |          |             |             |          |          |
|                                            |                      |             |          |             |             |          |          |
|                                            |                      |             |          |             |             |          |          |
|                                            |                      |             |          |             |             |          |          |
|                                            |                      |             |          |             |             |          |          |
|                                            |                      |             |          |             |             |          |          |
|                                            |                      |             |          |             |             |          |          |
|                                            |                      |             |          |             |             |          |          |

## DIDs

| Field        | Description                                      | Example                               |
|--------------|--------------------------------------------------|---------------------------------------|
| DID/Channel: | DID number or a PSTN channel slot number.        | 1000/1                                |
| Provider:    | Provider name                                    | VirtualGlobalPhone / VIGIL<br>INC     |
| Trunk:       | Trunk used by a DID                              | Your SIP ID                           |
| Destination: | Trunk destination and destination network number | Network User - 5000                   |
| Status:      | DID status                                       | Active/Inactive                       |
| R            | Edits the DID configuration                      | Click to edit the DID configuration   |
|              | Deletes a DID from the system                    | Click to delete a DID from the system |

# Search

By selecting 'Search' Command, search menu will be displayed. Searches can be done by DID value, Trunk name, Provider name and Destination value

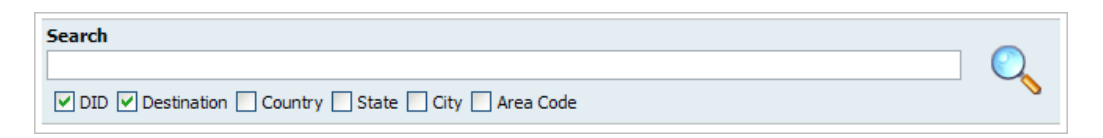

#### Search

| Field        | Description                                         | Example                                                          |
|--------------|-----------------------------------------------------|------------------------------------------------------------------|
| Search:      | Search phrase                                       | Provide a search phrase here and hit enter to filter the records |
| DID:         | Should search filter be applied to DID values       | Check the box to search DID values                               |
| Destination: | Should search filter be applied to DID destinations | Check the box to search DID destinations                         |
| Country:     | Should search filter be applied to country field    | Check the box to search countries                                |
| State:       | Should search filter be applied to state field      | Check the box to search states                                   |
| City:        | Should search filter be applied to city field       | Check the box to search cities                                   |
| Area Code:   | Should search filter be applied to area code field  | Check the box to search area codes                               |

# **Edit DID**

When you click on Edit button besides a DID you will be able to edit that DID, settings its destination etc.

|           | X Advanced Option               |
|-----------|---------------------------------|
| General — | Destination: Phone Callback 💽 🗸 |
|           | Save 🤶 Go back                  |

## Edit DID

| Field        | Description                                                                                                    | Example                                                                                                    |
|--------------|----------------------------------------------------------------------------------------------------|----------------------------------------------------------------------------------------------------|
| Destination: | Virtual IPPBX destination DID will transfer all calls to.<br>(Extensions, IVRs, Queues, Voicemails, Remote Access,<br>Conferences and even to Fax to Email service) | Extensions, IVRs, Queues, Voicemails, Remote<br>Access, Conferences or Fax to Email                                                             |
| Value:       | Destination extension all DID calls will be transferred to.                                                                                                    | If 'Destination'='Extension', set the extension<br>number here(e.g. 1002). In case<br>'Destination'='IVR', set the IVR extension<br>number here |

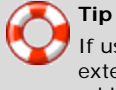

If using 'Fax to email', set 'Value' field to email address (email@domain.com) or extension number (1002). If extension number is used, fax will go to email address associated to the extension. Email which arrives to specified address will contain both TIFF and PDF versions of the FAX

# Conferences

- Search
- Add Conference
- Advanced Options
- Groups
- Add Conference Group

Conferences allow two or more participants to communicate with each other at the same time using voice, video or both. This screen lists all system conferences with the following details

| VirtualIPPBX Preferences Select a tenant: | Help Logout Select | anguage: English | ×           |        |
|-------------------------------------------|--------------------|------------------|-------------|--------|
| VirtualGlobalPhone (#:                    | Name 🔺 🔻           | Conference Numl  | er 🔺 🔻      |        |
| DIDs                                      |                    | 10007            |             | 🖬 🖹    |
| Conferences<br>Conferences<br>Groups      | « previous         |                  | Page 1 of 1 | next » |
| IVR                                       |                    |                  |             |        |
| Queues                                    |                    |                  |             |        |
| Voicemail                                 |                    |                  |             |        |
| Monitor                                   |                    |                  |             |        |
| Reports                                   |                    |                  |             |        |
| FAX                                       |                    |                  |             |        |

### Conferences

| Field                 | Description                            | Example                                      |
|-----------------------|----------------------------------------|----------------------------------------------|
| Name:                 | Conference name                        | Sales, Development                           |
| Conference<br>Number: | Conference system or<br>network number | 2255                                         |
| M                     | Edits the Conferences configuration    | Click to edit Conference configuration       |
| 2                     | Deletes a Conference from the system   | Click to delete a Conference from the system |

# Search

By selecting 'Search' Command, search menu will be displayed. Searches can be done by Name and Number

| Search          |  |
|-----------------|--|
|                 |  |
| ✓ Name ✓ Number |  |

#### Search

| Field   | Description                                           | Example                                                          |
|---------|-------------------------------------------------------|------------------------------------------------------------------|
| Search: | Search phrase                                         | Provide a search phrase here and hit enter to filter the records |
| Name:   | Should search filter be applied to conference names   | Check the box to search conferences names                        |
| Number: | Should search filter be applied to conference numbers | Check the box to search conference numbers                       |

# Add Conference

Click on 'Add Conference' button will allow you to add new conference.

| » Conference: Edit |                  |              |
|--------------------|------------------|--------------|
| General            |                  |              |
| Confere            | nce Name: s1     | ✓            |
| Conference         | e Number: 10007  | ✓            |
| Confere            | nce Group: Sales | • •          |
|                    |                  | Save Go back |

#### Add/Edit Conference

| Field                 | Description                                                                                                    | Example |
|-----------------------|----------------------------------------------------------------------------------------------------|---------|
| Conference<br>Name:   | Unique Conference identifier/name<br>This name will be displayed once 'Conferences' menu is selected                                     | Main    |
| Conference<br>Number: | Unique Conference Virtual IPPBX number.<br>This number is to be dialed in order to access the conference                                 | 106     |
| Conference<br>Group:  | Here you can select a conference group that you have made before. In this group you can define users permissions and conference options. | Staff   |

# Groups

Conference Groups are used to make groups of users that will have selected permissions for conferences using them.

## Add Conference Group

| Group Name 🔺 🔻 | Users                   |        |
|----------------|-------------------------|--------|
| Allow all      |                         | 🖬 🙀    |
| Staff          | 101, 108, 109           | 🖬 🙀    |
| Tech Support   | 100, 108, 114, 126      | 🖬 🙀    |
| Users          | 101, 102, 109, 111, 113 | 🖌 📝    |
| « previous     | Page 1 of 1             | next » |

#### Groups

| Field          | Description                                  | Example                                            |
|----------------|----------------------------------------------|----------------------------------------------------|
| Group<br>Name: | Name of the conference group                 | Staff                                              |
| Users:         | User Extensions that are added to this group | 101, 108, 109                                      |
| R              | Edits the Conference Group configuration     | Click to edit Conference Group configuration       |
| 2              | Deletes a Conference Group from the system   | Click to delete a Conference Group from the system |

# **Add Conference Group**

When you click on Add Conference Group button, you will be able to add a new Conference Group.

| Edit Conference<br>General<br>Group Name: | e Group                                                                                                  |       |                          |                                                               | 1         |                                |                                                                               |                                     |    |      |
|-------------------------------------------|----------------------------------------------------------------------------------------------------|-------|--------------------------|---------------------------------------------------------------|-----------|--------------------------------|-------------------------------------------------------------------------------|-------------------------------------|----|------|
| Options<br>Annou<br>E<br>Sel              | unce user join/leave: 🔽<br>nable music on hold: 🗖<br>Set talker detection: 🗖<br>t talker optimization: 🗖 | wł    | Close t<br>nen last marl | Quiet mode<br>Present menu<br>he conference<br>ked user exits |           | ounce nun<br>W<br>pefore allou | Record conferer<br>nber of participa<br>/ait the marked u<br>wing anyone to t | nce:  <br>nts:  <br>user  <br>:alk: |    |      |
| Users<br>Enable All Us                    | ers                                                                                                    |       |                          |                                                               |           |                                |                                                                               |                                     |    |      |
| Extension                                 | Name                                                                                                    | Admin | Marked                   | Talk-Only                                                     | Lstn-Only | Exit-#                         | Exit-Digit                                                                    |                                     |    | ÷    |
| 108                                       | John Crichton                                                                                            |       |                          |                                                               |           |                                |                                                                               | Ŷ                                   | ♣  |      |
|                                           |                                                                                                    |       |                          |                                                               |           |                                | Save                                                                          | <b>(</b>                            | Go | back |

## Add Conference Group

| Field                               | Description                                                                                                    | Example                                                                                                    |
|-------------------------------------|----------------------------------------------------------------------------------------------------|----------------------------------------------------------------------------------------------------|
| Group Name:                         | Unique Conference Group name                                                                                                    | Staff                                                                                                    |
| Announce user<br>join/leave:        | If this option is checked/enabled, all new conference<br>members will be asked to say their name and press<br>the '#' key before they enter the conference. This<br>name will be recorded and played to other conference<br>members when caller joins/leaves the conference. | John dials 1001 sales conference and is<br>asked to say his name and to press the<br>'#' key. Of course, he says 'John' and<br>presses the '#' key. At the same time,<br>all conference members will hear 'John<br>has entered the conference'. When John<br>leaves, all conference members will hear<br>'John has left the conference' message. |
| Quite mode:                         | If this option is checked/enabled, conference members will not hear the enter and leave sound.                                                                                                    |                                                                                                    |
| Record conference:                  | This option will record the conference, so that you can download the record file. <b>NOTE:</b> You can download the recorded file in Conferences: CDR's, by selecting a conference and clicking on the Listen button.                                                        | Yes                                                                                                    |
| Enable music on<br>hold:            | Enable MOH(Music On Hold) if there is a single member in a conference.                                                                                                    | John enters the conference and he is the<br>only one there. Don't let John feel alone.<br>Enable this feature to play MOH class<br>music files until someone else joins the<br>conference.                                                                                                    |
| Present menu:                       | Returns the Conference options once * is dialed while in the conference                                                                                                    | John enters the sales conference and<br>dials '*'. Conference options are played<br>back (e.g. 'Please press 1 to mute/un-<br>mute yourself').                                                                                                    |
| Announce number of<br>participants: | Announces the number of conference participants to a<br>new conference member. There is currently only 1<br>other participant in the conference.                                                                                                    | Sales conference has this option enabled<br>and is currently empty. John enters the<br>conference and hears 'You are currently<br>the only person in this conference'<br>played back to him.                                                                                                    |
| Set talker detection:               | Enable the talker detection which is sent to manager interface and conferences List                                                                                                    | Yes                                                                                                    |

| Field                                                                                                    | Description                                                                                                    | Example                                                                                                    |
|----------------------------------------------------------------------------------------------------|----------------------------------------------------------------------------------------------------|----------------------------------------------------------------------------------------------------|
| Close the conference<br>when last marked<br>user exits:                                                                                                    | Closes the conference once the last marked user<br>exits, no matter how many participants are still active<br>in the conference conversation; their calls get<br>immediately dropped.                             | John (marked user) enters the sales<br>conference. This conference has this<br>option enabled and there are 3 more<br>members participating in the conference<br>conversation. As soon as John leaves the<br>conference, all other conference<br>members will have their calls dropped<br>and will no longer be able to talk to each<br>other. |
| Wait the marked user<br>before allowing<br>anyone to talk:Disables the conference conversation until the<br>marked user enters the conference.This option is enabled for sal<br>conference. There are 3 men<br>waiting for John (marked user<br>the conference. These 3 mer<br>hear nothing, and will not be<br>to each other until the John e<br>sales conference. |                                                                                                    |                                                                                                    |
| Set talker<br>optimization:                                                                                                    | Treats talkers who aren't speaking as being muted,<br>meaning no encode is done on transmission and<br>received audio that is not registered as talking is<br>omitted causing no buildup in background noise.     | Yes                                                                                                    |
| Enable All Users:                                                                                                    | With this option you will allow all users to enter a conference.                                                                                                    | Yes                                                                                                    |
| Extension                                                                                                    | The extension number of the user that you have added to the group.                                                                                                    | 233                                                                                                    |
| Name                                                                                                    | The name of the user that you have added to the group.                                                                                                    | John Crichton                                                                                                    |
| AdminSets the admin conference mode. If this option is<br>enabled, conference calls coming from the extension<br>will be treated with admin privileges.No                                                                                                    |                                                                                                    | No                                                                                                    |
| Marked                                                                                                    | Sets the marked conference mode. If this option is<br>enabled, conference calls coming from the extension<br>will be treated with less then admin, but higher then<br>regular conference participants privileges. | No                                                                                                    |
| Talk-Only                                                                                                    | Sets the talk only conference mode. If this option is<br>enabled, conference calls coming from this extension<br>will be allowed to talk only (no voice will be heard on<br>the UAD/Phone).                       | No                                                                                                    |
| Lstn-Only                                                                                                    | Sets the listen only conference mode. If this option is<br>enabled, conference calls coming from the extension<br>will be allowed to listen only (no voice will be sent<br>from the UAD/Phone).                   | No                                                                                                    |
| Exit-#                                                                                                    | If this option is enabled, user will be allowed to exit the conference by dialing the '#' key.                                                                                                    | No                                                                                                    |
| Exit-Digit                                                                                                    | If this option is enabled, user will be allowed to exit<br>the conference by dialing any digit.                                                                                                    | No                                                                                                    |

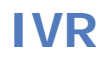

- IVR
- IVR Tree
- IVR Tree Graph

IVRs are automated answering machines which guide callers to his destination by providing a number of choices and waiting for a caller response (dialed digit).

| VirtualIPPBX Preferences                   | Help Logout Select language: English | h .         |        |
|--------------------------------------------|--------------------------------------|-------------|--------|
| Select a tenant:<br>VirtualGlobalPhone (#: | Add IVR 🔍 Search                     |             |        |
| Extensions                                 | Name 🔺 🔻                             | Number 🔺 🔻  |        |
| DIDs                                       |                                      | 10003       | 🖌 📝    |
| Conferences                                | « previous                           | Page 1 of 1 | next » |
| IVR                                        |                                      |             |        |
| IVR                                        |                                      |             |        |
| IVR Tree Craph                             |                                      |             |        |
|                                            |                                      |             |        |
| Voicemail                                  |                                      |             |        |
| Monitor                                    |                                      |             |        |
| Reports                                    |                                      |             |        |
| FAX                                        |                                      |             |        |
|                                            |                                      |             |        |
|                                            |                                      |             |        |
|                                            |                                      |             |        |
|                                            |                                      |             |        |

# IVR

| Add IVR 🔍 Search |             |        |
|------------------|-------------|--------|
| Name             | Number      |        |
| 🚰 Lobby          | 1004        | 🖌 🙀    |
| 🚰 Sales          | 1012        | 🖌 🙀    |
| 🚰 Dev            | 1014        | 🖌 🖹    |
| « back           | Page 1 of 1 | next » |

### IVR

| Field   | Description                    | Example                                |
|---------|--------------------------------|----------------------------------------|
| Name:   | IVR name                       | Welcome                                |
| Number: | IVR network number             | 1010                                   |
| 2       | Edits the IVR configuration    | Click to edit IVR configuration        |
| 2       | Deletes an IVR from the system | Click to delete an IVR from the system |

# Search

By selecting 'Search' Command, search menu will be displayed. Searches can be done by Name and Number

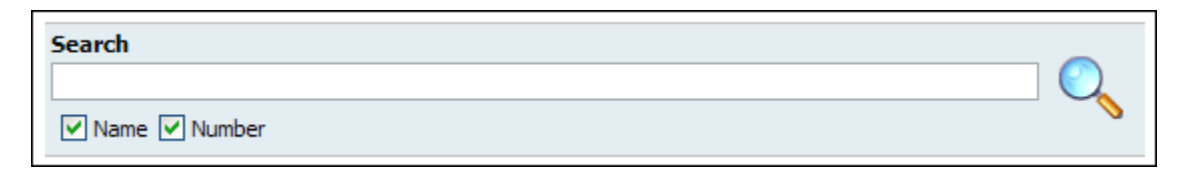

#### Search

| Field   | Description                                    | Example                                                          |
|---------|------------------------------------------------|------------------------------------------------------------------|
| Search: | Search phrase                                  | Provide a search phrase here and hit enter to filter the records |
| Name:   | Should search filter be applied to IVR names   | Check the box to search IVR names                                |
| Number: | Should search filter be applied to IVR numbers | Check the box to search IVR numbers                              |

# Add/Edit IVR

A click on 'Add/Edit' button will open standard IVR options

|              | Тір                                                                                                    |
|--------------|----------------------------------------------------------------------------------------------------|
| $\checkmark$ | Make sure to create a greeting sound before adding a new IVR. You may create one by dialing '*301' from your |
|              | UAD/Phone or by uploading a custom sound file from your computer through 'System: Sounds'                    |

| Name            | :            |           |          | •       |
|-----------------|--------------|-----------|----------|---------|
| Number          | 10009        |           |          | ٩       |
| Greeting        | Please selec | :t        | •        | ٩       |
| IVR Type        | Standard I   | 'R        | •        |         |
| Destination     |              | Extension |          |         |
| 1 Please select | •            |           | <u> </u> | Options |
| 2 Please select | •            |           | <u>×</u> | Options |
| 3 Please select | •            |           | <u>×</u> | Options |
| 4 Please select | •            |           | <u> </u> | Options |
| 5 Please select | •            |           | <u> </u> | Options |
| 6 Please select | -            |           | <u> </u> | Options |
| 7 Please select | -            |           | <u> </u> | Options |
| 8 Please select | •            |           | <u> </u> | Options |
| 9 Please select | •            |           | <u> </u> | Options |
| 0 Please select | •            |           | <u> </u> | Options |
| * Please select | -            |           | <u> </u> | Options |

## Add/Edit IVR

| Field        | Description                                                                                                    | Example                                                                                                    |
|--------------|----------------------------------------------------------------------------------------------------|----------------------------------------------------------------------------------------------------|
| Name:        | Unique IVR identifier/name                                                                                                    | This name will be displayed once IVRs are accessed                                                                                                    |
| Number:      | Unique network IVR number                                                                                                    | This number is to be dialed in order to access the IVR                                                                                                    |
| Greeting:    | Greeting sound file                                                                                                    | Once user enters the IVR, a greeting with instructions is played(e.g. 'Welcome. For Sales Press 1'). Select the greeting file played by this IVR here.                                                                                                    |
|              |                                                                                                    | <b>NOTE:</b> Kindly contact your sales person or write an email to<br><u>support@virtualglobalphone.com</u> to record your personal greetings                                                                                                    |
| IVR Type:    | Set the proper IVR type                                                                                                    | Virtual IPPBX works with two type of IVRs: Single and Multi digit ones.<br>Single digit IVR is used for small range of options(0-9). Multi digit IVR<br>support between(10-999999999) and is shared with all Multi Digit<br>IVRs.                                                                                                    |
| Destination: | Set the proper destination for each digit pressed                                                                                                    | Once a greeting message(e.g. 'Press 1 for Sales') is played to user, provide the valid destination where the call is to go to once 1 is pressed. If John from sales department is to be dialed, select 'Extension' in this field. If you wish to provide additional options to caller, you can point him to another IVR with its set of options by selecting 'IVR' here. |
| Extension:   | This field further describes the<br>'Destination' field. In case<br>'Remote Access' or 'Queue' are<br>selected under 'Destination', a<br>predefined options will be<br>available for selection under this<br>option. | In the example above we have set the Virtual IPPBX destination. In this option we set which destination part is to be dialed exactly. If 'Destination'='Extension', provide the extension number here. If 'Destination'='IVR' provide the IVR number here etc                                                                                                    |

# **Destination Types**

| Field                   | Description                                                                                                    | Example      |
|-------------------------|----------------------------------------------------------------------------------------------------|--------------|
| IVR                     | Destination for this selection is IVR with number entered into Extension field                                                                      | 401          |
| Queue                   | Destination for this selection is Queue which is selected from Extension select box                                                                 | Queue 1      |
| Conference              | Destination for this selection is Conference with number entered into Extension field                                                               | 500          |
| Extension               | When Extension is selected, destination for this selection is Extension with number entered into Extension field                                    | 198          |
| Voicemail               | With this option selected, you can leave voicemail to specified extension                                                                           | 198          |
| Directory               | With this option selected, you will have the ability to dial an extension by entering first three letters of extensions last name if it is provided |              |
| Fax to E-mail           | When user chooses this option his fax then can be sent as an E-mail to number provided in Extension field                                           | 222          |
| Call External<br>Number | When Call External Number is selected, destination for this selection is an external number that you will enter in the Extension field              | 004412345678 |

When you click on the Options button you will get following window with two or three options, depending on Destination selection

| Options for digit 1    |      |
|------------------------|------|
| Default CallerID:      |      |
| Language:              |      |
| Queue Priority (1-10): |      |
|                        | Save |

# Options for digit #

| Field              | Description                                                                                                    | Example                                                                                                    |
|--------------------|----------------------------------------------------------------------------------------------------|----------------------------------------------------------------------------------------------------|
| Caller ID:         | Overrides the incoming Caller ID with custom information                                                                                                   | Sometimes, it is useful to know from which IVR the call is<br>coming from. By settings 'Lobby IVR' here, all calls coming<br>through this IVR will display 'Lobby IVR' on phone display. To<br>show the actual phone number along with our data use<br>'%CALLERID%' with our text(e.g. 'Lobby IVR %CALLERID%').<br>This will display 'Lobby IVR 55528790' on our phone display,<br>where 55528790 is the phone number of the person calling us. |
| Language:          | Language used for this choice                                                                                                    | us                                                                                                    |
| Queue<br>Priority: | If selected destination is a queue, this is<br>where you set your priority in regards to<br>other callers in that queue, with 1 being<br>highest priority. | 5                                                                                                    |

# **IVR Tree**

IVR Tree is a special form of IVRs where creation of particular IVR is more graphically oriented than it is with regular IVRs.

| » IVR Tree               |             |
|--------------------------|-------------|
| Select an IVR            | IVR Actions |
| Please select            | Create      |
| IVR Tree                 |             |
| \rm A Please choose IVR. |             |

# Add/Edit IVR

When you click on 'Create' button, you will be asked to enter IVR name and number after which IVR will be available for editing.

After you've created or selected existing IVR, you can edit it

| » IVR Tree                               |       |   |                                        |
|------------------------------------------|-------|---|----------------------------------------|
| Select an IVR<br>Test Tree (<br>IVR Tree | #777) | × | IVR Actions<br>Create Edit Delete Save |
| Action                                   |       | 4 |                                        |
| Selecti                                  | on    |   |                                        |

If you click on 'Edit' button, you will get 'Edit Properties' dialog where you can edit this IVRs properties

| IVR Tree Actions                 |   |
|----------------------------------|---|
| Edit Properties                  |   |
| Test Tree (#777)                 | Ŧ |
| Options                          |   |
| Name: Test Tree                  | 1 |
| Extension: 777                   | 1 |
| Number of rings:                 |   |
| Response Timeout: 4              |   |
| Digit Timeout: 1                 | 1 |
| Selection Timeout: 3             | 1 |
| Direct access: 🗖 Disabled        |   |
| Local dialling: 🗖 <sub>Yes</sub> |   |
| Save properties                  |   |

#### **Edit Properties**

| Field                 | Description                                                                                                    | Example   |
|-----------------------|----------------------------------------------------------------------------------------------------|-----------|
| Name:                 | IVRs name                                                                                                    | Test Tree |
| Extension:            | IVRs extension number                                                                                                    | 777       |
| Number of<br>rings:   | Number of rings before caller enters the IVR                                                                                          | 4         |
| Response<br>Timeout:  | Time period in seconds during which an IVR option must be dialed by user. Useful when Local dialing is turned on.                     | 4         |
| Digit<br>Timeout:     | Timeout in seconds during which new digit must be dialed.<br>Useful when Local dialing is turned on.                                  | 1         |
| Selection<br>Timeout: | Timeout in seconds during which selection must be made.                                                                               | 3         |
| Direct access:        | This option, if turned on, disables direct access to this IVR.<br>This means that this IVR can be accessed only through<br>other IVR. |           |
| Local dialing:        | Enable user to dial local extensions while inside IVR.                                                                                |           |

Button 'Delete' of course is used to delete given IVR.

'Save' button must be pressed every time a change has been made so it could take place.

# **Actions & Selections**

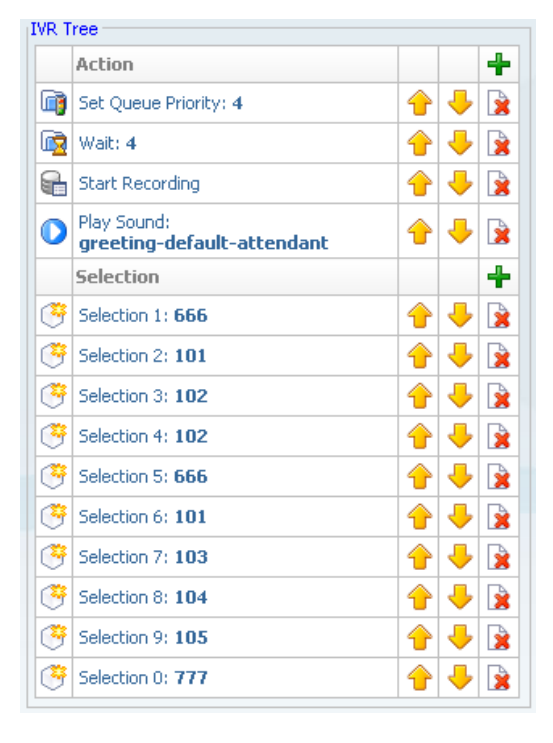

As you can see on example picture, main part of IVR Tree are Actions and Selections. Action or Selection can be added by clicking on a plus icon, and also can be deleted by clicking on delete button right by it.

Actions are items that are going to be executed when user enters IVR, in order in which they are placed in the list. Actions can be added by clicking on the plus button.

Arrows pointing up or down are used to change the order of items which is very important for Actions but non-important for Selections. Clicking on the up arrow on an action puts that action in front of previous item, or clicking on down arrow puts that action after the next item.

| IVR Tree Actions     |   |
|----------------------|---|
| Add Action           |   |
| Dial Local Extension | • |
| Options              |   |
| Extension: 303       |   |
| Add Action           |   |

## Available actions

| Field                    | Description                                                                                                    | Example                                                                                              |
|--------------------------|----------------------------------------------------------------------------------------------------|----------------------------------------------------------------------------------------------------|
| Dial Local<br>Extension  | This option lets you to dial local extension which is set in Extension field, when action is executed.                                                                                                    | 303                                                                                                  |
| Dial Remote<br>Extension | This option lets you to dial remote extension which is set in Destination field.                                                                                                    | 404                                                                                                  |
| Dial Voicemail           | Enables you to leave a voicemail to given extension                                                                                                    | 505                                                                                                  |
| Check Voicemail          | This option enables you to check voicemail of extension which you provide with your keypad.                                                                                                    |                                                                                                    |
| Go to context            | Go to given context and extension                                                                                                    | Context: time, Extension; 222                                                                        |
| Start Recording          | Start recording further conversation                                                                                                    | If Silent recording is turned on user<br>will not hear the announcement that<br>his call is recorded |
| Set Queue Priority       | If the user is about to enter a queue he is going to enter it with given priority.                                                                                                    | 5                                                                                                    |
| Set Language             | Set language that is going to be used in IVR                                                                                                    | Use the two letter notation like 'us'                                                                |
| Play Sound               | Play a sound file which user can select and also set a<br>language for it if the sound file was supplied in several<br>languages. Also you can set here to accept DTMF tones or<br>keypad buttons during play so you can dial local extensions<br>if that option is enabled in IVR properties. |                                                                                                    |
| Change CallerID          | Change users CallerID                                                                                                    | John Doe                                                                                             |
| Wait                     | Wait given number of second before IVR continues to execute actions.                                                                                                    | 5                                                                                                    |
| Busy signal              | Play 'Busy' sound to user.                                                                                                    |                                                                                                    |
| Hangup                   | Hangup current call.                                                                                                    |                                                                                                    |

# **IVR Tree Graph**

When you click on IVR Tree Graph menu, you will get graphical representation of your IVR Tree

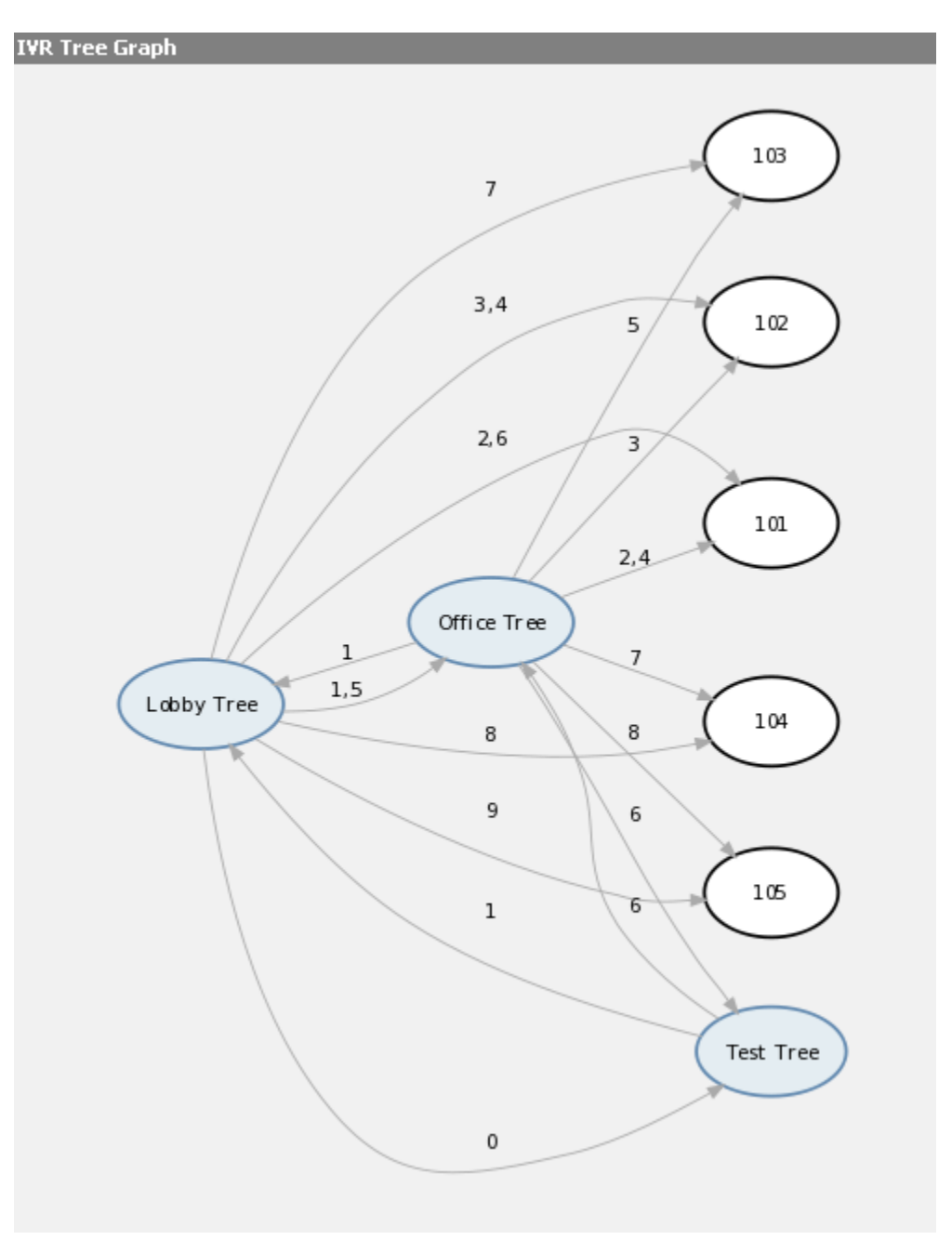

# Queues

- Search
- Add/Edit Queue
- Advanced Options

Queue is a place where calls are stack up and where they wait to be answered. During the waiting period callers are played various MOH (Music On Hold) sound files.

| VirtualIPPBX Preferences                   | Help Logout Select language: | English     |        |
|--------------------------------------------|------------------------------|-------------|--------|
| Select a tenant:<br>VirtualGlobalPhone (#: | Add Queue 🔍 Search           | Number 🔺 🔻  |        |
| DIDs                                       | 🙀 Management                 | 10008       | 🗹 🖹    |
| Conferences                                | « previous                   | Page 1 of 1 | next » |
| IVR                                        |                              |             |        |
| Queues                                     |                              |             |        |
| Queues                                     |                              |             |        |
| Voicemail                                  |                              |             |        |
| Monitor                                    |                              |             |        |
| Reports                                    |                              |             |        |
| FAX                                        |                              |             |        |
|                                            |                              |             |        |

This screen lists all system queues with the following details:

| Add Queue 🔍 Search |             |        |
|--------------------|-------------|--------|
| Name               | Number      |        |
| Cobby              | 1011        | 🖬 🖹    |
| R Sales            | 1015        | 🖬 🔒    |
| R Dev              | 1016        | 🖬 🔒    |
| « back             | Page 1 of 1 | next » |

## Queues

| Field   | Description                     | Example                                 |
|---------|---------------------------------|-----------------------------------------|
| Name:   | Queue name                      | Patience                                |
| Number: | Queue network number            | 1001                                    |
| <b></b> | Edits the queue configuration   | Click to edit queue configuration       |
| 2       | Deletes a queue from the system | Click to delete a queue from the system |

# Search

By selecting 'Search' Command, search menu will be displayed. Searches can be done by Name and Number

| Search          |  |
|-----------------|--|
|                 |  |
| ▼ Name ▼ Number |  |

### Search

| Field   | Description                                      | Example                                                          |
|---------|--------------------------------------------------|------------------------------------------------------------------|
| Search: | Search phrase                                    | Provide a search phrase here and hit enter to filter the records |
| Name:   | Should search filter be applied to queue names   | Check the box to search queue names                              |
| Number: | Should search filter be applied to queue numbers | Check the box to search queue numbers                            |

# Add/Edit Queue

Clicking on 'Add/Edit' Queue will open standard options shown below

| » Queue: Edit                                                                                                    |                                                                                              |
|----------------------------------------------------------------------------------------------------|----------------------------------------------------------------------------------------------|
| General       Queue Name: Management       Imagement         Queue Number:       10008       Imagement         Max Callers:       2       Imagement         Rings to Answer:       0       Imagement | Agents<br>All Agents, Groups and Users<br>SIP/10000 - Vgp_support<br>SIP/10002 - VGP_billing |
|                                                                                                    | Skill Set: Add Agent Members SIP/10001 - Vgp_sumithra SIP/10005 - vgp_Santhosh               |
|                                                                                                    | Remove Agent                                                                                 |
|                                                                                                    | Save Go back                                                                                 |

## Add/Edit Queue

| Field               | Description                                                                                                    | Example                                                                                                    |
|---------------------|----------------------------------------------------------------------------------------------------|----------------------------------------------------------------------------------------------------|
| Queue Name:         | Unique queue network name/identifier                                                                                                    | Provide a unique queue identifier/name here                                                                                                    |
| Queue Number:       | Unique network queue number                                                                                                    | This number is to be dialed in order to access the queue                                                                                                    |
| Max Callers:        | Maximum number of callers allowed to wait<br>in a queue at the same time. This number<br>should be set in accordance to number of<br>agents answering the queue calls | If this field is set to 4, only 4 callers will be<br>allowed to enter the queue. If caller number 5<br>tries to enter the queue he will be transferred<br>to Virtual IPPBX 'Redirect Extension' number.                                                                                  |
| Rings to<br>Answer: | Number of rings played to caller before<br>entering the queue. Keep the rings<br>between 1 and 3.                                                                     | Rather then just 'falling' into a queue and hearing the queue greeting message, play the ringing sound to caller first.                                                                                                    |
| Agents:             | A list of all Virtual IPPBX agents that can act as a queue members (e.g. SIP/1001 - John Doe).                                                                        | From this list select the queue agent and press<br>the 'Add Agent' button. This will add selected<br>agent to queue member list.                                                                                                    |
| Skill Set:          | Prioritize which members are called by the<br>system more often. Higher the skill equals<br>less calls assigned to the agent                                          | If agent X is more skilled then agent Y,<br>naturally, you would like to pass more calls to<br>agent X. Set this field for agent X to 1, and for<br>agent Y to 2. Once a skill is set for an agent,<br>you can see it in the members list separated by<br>a comma(SIP/1001 - John Doe,1) |
| Add Agent:          | Assigns one of the available agents to a queue members list                                                                                                    | If you would like a local user, John Doe, to<br>answer the queue calls, select his name from<br>the agents list and click this button. John Doe<br>will be assigned to queue members list                                                                                                |
| Members:            | A list of all members answering the queue calls                                                                                                    | If user John Doe is assigned to answer the queue calls, with all calls trying to go to him first(skill set = 1), 'SIP/1001 - John Doe,1' is displayed among other users/extensions, agents and agent groups                                                                              |
| Remove Agent:       | Removes user, agent or agent group from the queue member list                                                                                                    | If user John Doe is no longer to answer the queue calls, just select his name from the members list and click his button                                                                                                    |

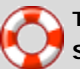

## Тір

Static Login: Agent can login/logout from his extension only and stay logged in until the static logout number is dialed by the Agent.

**Dynamic Login:** Agent can login from any extension and stay logged in as long as the connection is not hangup by the Agent.

**Dynamic Callback Login:** Agent can login from any extension and stay logged in until the dynamic callback logout number is dialed by the agent.

- To do a static login dial: **\*200 + \$QUEUE\_NUMBER** (\*2003001)
- To do a static logout dial: **\*201 + \$QUEUE\_NUMBER** (\*2013001)
- To do a dynamic login dial: **\*202 + \$AGENT\_NUMBER + AGENT\_PIN** (\*2023001 + 1050)

Once a caller is in a queue, agent can set any proper, mobile or network number to dynamically login into queue by dialing:

- To do a dynamic callback login do: **\*203 + \$AGENT\_NUMBER + AGENT\_PIN + EXTENSION** (\*2033001 + 1050)
- To do a dynamic callback logout do: **\*203 + \$AGENT\_NUMBER + AGENT\_PIN + #** (\*2033001)

NOTE: Agents can login/logout from PSTN phones also.

# Voicemail

- Search
- Mailboxes
- Groups

Virtual IPPBX voicemail is an advanced answering machine. Although each extension is equipped with a voice mailbox, voice mailboxes can be created on its own as well from this location.

| VirtualIPPBX Preferences                   | Help Logout Select language: English | •           |        |        |
|--------------------------------------------|--------------------------------------|-------------|--------|--------|
| Select a tenant:<br>VirtualGlobalPhone (#: | Add Voicemail 🔍 Search               |             |        |        |
| Extensions                                 | Name 🔺 🔻                             | Mailbox 🔺 🔻 | Domain |        |
| DIDs                                       | Vgp_support                          | 10000       | t-201  | 🖬 🙀    |
| Conferences                                | Vgp_sumithra                         | 10001       | t-201  |        |
| IVR                                        |                                      | 10002       | t-201  |        |
| Queues                                     |                                      | 10002       | ( 201  |        |
| Voicemail                                  | vgp_Santhosh                         | 10005       | t-201  | 🖬 🖹    |
| Mailboxes                                  | « previous                           | Page 1 of 1 |        | next » |
| Monitor                                    |                                      | -           |        |        |
| Reports                                    |                                      |             |        |        |
| FAX                                        |                                      |             |        |        |

# Search

By selecting 'Search' Command, search menu will be displayed. Searches can be done by Name, Email and Extension number

| Search                   |          |
|--------------------------|----------|
|                          |          |
| ☑ Name ☑ E-mail ☑ Number | <b>N</b> |

### Search

| Field   | Description                                 | Example                                                                                                    |
|---------|---------------------------------------------|----------------------------------------------------------------------------------------------------|
| Search: | Search phrase                               | Depending on which check boxes are selected below (Name, E-mail, Number) provide corresponding phrase here. For example, if e-mail is selected bellow, type some email address here e.g. email@domain.com and click the search icon or hit enter on the keyboard |
| Name:   | Search voice mailboxes by user name         | Check this box and under 'Search' type the user's name or surname and click<br>the Search icon or hit enter on the keyboard to display results                                                                                                    |
| E-mail: | Search voice mailboxes by email address     | Check this box and under 'Search' type the user's email address and click the Search icon or hit enter on the keyboard to display results                                                                                                    |
| Number: | Search voice mailboxes by network extension | Check this box and under 'Search' type the voice mailbox network extension<br>and click the search icon or hit enter on the keyboard to display results                                                                                                    |

# Mailboxes

This screen lists all system mailboxes with the following details:

| 🛃 Add Voicemail 🔍 Search |             |             |        |
|--------------------------|-------------|-------------|--------|
| Name 🔺 🔻                 | Mailbox 🔺 🔻 | Domain      |        |
| 🖂 John                   | 10000       | t-300       | 📝 👔    |
| 🖂 Cindy                  | 10001       | t-300       | 📝 🔒    |
| 🖂 Paul                   | 10002       | t-300       | 📝 🖹    |
| 🖂 Jessica                | 10003       | t-300       | 📝 🖹    |
| 🖂 Denis                  | 10006       | t-300       | 📝 👔    |
| 🖂 X-Lite                 | 10007       | t-300       | 📝 👔    |
| 🖂 John Crichton          | 10008       | t-300       | 📝 🔒    |
| « previous               |             | Page 1 of 1 | next » |

### Mailboxes

| Field    | Description                                     | Example                                         |
|----------|-------------------------------------------------|-------------------------------------------------|
| Name:    | Full name of the voice mailbox user             | Peter Doyle                                     |
| Mailbox: | Voice mailbox extension number                  | 1006                                            |
| M        | Edits the voice mailbox configuration           | Click to edit voice mailbox configuration       |
| 8        | Deletes a voice mailbox account from the system | Click to delete a voice mailbox from the system |

Fip Edit and Delete commands will be disabled for users with the system extension. Their voicemail settings are edited via self care or by editing their extension.

#### Voice Mailbox Access:

In order to access custom voice mailboxes from any Virtual IPPBX extension dial '\*124 + \$VOICE\_MAILBOX\_NUMBER'. For example '\*124 2000'

# Add/Edit Voicemail

Clicking on 'Add Voicemail/Edit' Voicemail will open voicemail screen shown below.

| » Voicemail: Add           |                  |
|----------------------------|------------------|
| General                    |                  |
| Mailbox:                   | 10014 🖌          |
| Name:                      | ✓                |
| PIN:                       | 3280 🗸 🗸         |
| E-mail:                    | ✓                |
| Send E-mail:               | C Yes C No ☉ N/A |
| Pager e-mail:              |                  |
| Greeting message:          | Unavailable      |
| Unavailable message:       | Browse           |
| Reset Unavailable message: |                  |
| Busy message:              | Browse           |
| Reset Busy message:        |                  |
| Skip Instructions:         |                  |
| Attach:                    |                  |
| Delete After E-mailing:    |                  |
| Say CallerID:              |                  |
| Allow Review mode:         |                  |
| Allow Operator:            |                  |
| Operator Extension:        |                  |
| Play Envelope message:     | O Yes O No O N/A |
| Hide from directory:       | O Yes O No ⊙ N/A |
| Rings to answer:           |                  |
| Voicemail Delay:           |                  |
| Timezone:                  | Please select    |
|                            |                  |
|                            | Save 🥠 Go back   |

## Add/Edit Voicemail

| Field                                       | Description                                                                                                    | Example                                                                                                    |
|---------------------------------------------|----------------------------------------------------------------------------------------------------|----------------------------------------------------------------------------------------------------|
| Mailbox:                                    | Unique network voice mailbox extension number                                                                                            | Set this field to 5001 for example. Now, in order to dial into this voice mailbox, simply dial 5001 from any Virtual IPPBX extension                                                                                                    |
| Name:                                       | Full name of voice mailbox owner                                                                                                    | John Smith                                                                                                    |
| Domain:                                     | Domain/Context this voice mailbox belongs to                                                                                             | Advanced feature. Leave this field set to 'default' unless you are know what you are doing                                                                                                    |
| PIN (Personal<br>Identification<br>Number): | Four digit number used for voice mailbox authentication                                                                                  | Each voice mailbox has a unique PIN. In order to login to your voice mailbox, provide this number once asked for it by the operator e.g. 1947                                                                                                    |
| Email:                                      | Email address associated with the voice inbox. This email is used for new voice message notification and audio file attachments          | If 'john@domain.com' is set here, once this mailbox receives a new message, notification and attached voice message (depending if this option is enabled) is sent to this email address                                                            |
| Send E-mail:                                | Whether or not to send e-mail to address given above                                                                                     | Yes, No, N/A                                                                                                    |
| Pager e-mail:                               | Provide the pager e-mail address here                                                                                                    | If 'john@pager.com' is set here, once this mailbox receives a new message, notification is sent to this pager email address                                                                                                    |
| Greeting<br>message:                        | Greeting message played to uses<br>before they are transferred to<br>voice mailbox to leave the<br>message                               | Mailbox user may choose between 'Busy' and 'Unavailable' message                                                                                                    |
| Unavailable<br>message:                     | Upload the custom unavailable<br>message. Unavailable message<br>supports: WAV, wav and gsm<br>files only                                | If the default unavailable message does not suit you needs, click the 'Browse' button, upload a custom message and select it under 'greeting message' – Contact <a href="mailto:support@virtualglobalphone.com">support@virtualglobalphone.com</a> |
| Reset<br>Unavailable<br>message:            | Reset current unavailable message                                                                                                    | To reset current unavailable message click this button. The message will be deleted from the filesystem                                                                                                    |
| Busy message:                               | Upload the custom busy<br>message. Busy message<br>supports: WAV, wav and gsm<br>files only                                              | If the default busy message does not suit your needs, click the<br>'Browser' button, upload a custom message and select it under<br>'greeting message'                                                                                             |
| Reset Busy<br>message:                      | Reset current busy message                                                                                                    | To reset current busy message click this button. The message will be deleted from the filesystem                                                                                                    |
| Skip<br>instructions:                       | Skip the instructions telling users how to leave a voice message                                                                         | Once the caller reaches the voice mailbox, instructions on how to<br>leave voice message are played. You are encouraged to set this<br>option to 'Yes' all the time                                                                                |
| Attach:                                     | Should the voice message be attached and sent along with the notification email                                                          | Caller leaves a voice message to John. With this option set to 'Yes', notification email John gets will have a voice message attached to it so John can listen to it without signing in to his voice mailbox                                       |
| Delete After E-<br>mailing:                 | Should the voice message sound<br>file be deleted form the<br>filesystem after sending it as an<br>attachment to user's email<br>address | Caller leaves a voice message to John. With this option set to 'Yes', voice message will be deleted after sending it as an attachment to John's email address                                                                                      |
| Say CallerID:                               | Should extension number which<br>left the voice message be<br>announced to mailbox owner                                                 | With this option set to 'Yes', John will hear ' from phone number 1004' when checking mailbox, for example.                                                                                                    |
| Allow Review<br>mode:                       | Allow user to review his voice<br>message before committing it<br>permanently to voice mailbox                                           | After caller leaves the voice message and presses '#', additional review options are allowed: 1 to accept the recording, 2 to rerecord your message etc                                                                                            |

| Field                     | Description                                                                                                    | Example                                                                                                    |
|---------------------------|----------------------------------------------------------------------------------------------------|----------------------------------------------------------------------------------------------------|
| Allow<br>Operator:        | Allow caller to reach the operator<br>from the voice inbox by pressing<br>'0'                                                                                                  | Once user leave a voice message and presses #, additional options, including 'press 0 to reach an Operator' are heard                                                                                                    |
| Operator<br>Extension:    | Local extension number that is dialed once '0' is pressed to reach the Operator                                                                                                | Once the caller leave a voice message to John and presses '0' to reach the Operator, extension number provided here (e.g. 1001) will be dialed                                                                                                    |
| Play Envelope<br>Message: | Announces date and time when<br>the voice message was left in<br>inbox                                                                                                    | With this option enabled, John will hear 'First message, 11:52, 02<br>Feb 2007' for example, when checking his voice mailbox                                                                                                    |
| Hide from directory:      | This option will allow you to hide<br>your voicemail extension from<br>the directory list.                                                                                     | Yes, No, N/A                                                                                                    |
| Rings to<br>answer:       | Number of rings played to caller<br>before a call is allowed to enter<br>the Voicemail                                                                                         | Rather then just 'falling' into Voicemail, it is recommended to set<br>the number of ring sounds played to caller<br><b>NOTE:</b> By default, this field is empty which means that there isn't<br>going to be any ringing. Caller will 'fall' into Voicemail                        |
| Voicemail<br>Delay:       | Delay time in seconds inserted<br>before the Busy/Unavailable<br>message is played to caller. This<br>solves the 'half-played' file<br>problem. Keep this value between<br>1-3 | Caller is to leave a voice message to John. It hears 'ot at home right now'. Adding '1' to this field will add one second pause before the message is played. So, now new callers will hear the greeting message without the first part being cut off 'I am not at home right now'. |
| Timezone:                 | Set the correct date and time format for message envelope.                                                                                                    | Some countries prefer time format in mm-dd-yy or dd-mm-yy format. Select among the available options                                                                                                    |

# Disk Space Used By Voicemail Recording

With continuously tone 60 seconds:

- wav49 = 91.0kb
- wav = 863.0kb
- gsm = 91.0kb

With continuously silent tone (without sound) 60 sec:

- wav49 = 0.38kb
- wav = 3.0kb
- gsm = 0.32k b

# Monitor

Here you are able to monitor all the extensions of your company.

# **Extensions**

| Refresh Interval | Protocol  | Status    | Letter              |                 |                   |         |                   |
|------------------|-----------|-----------|---------------------|-----------------|-------------------|---------|-------------------|
| 10 sec 👻 Update  | ALL 🔻     | ALL 👻     | ALL 👻               | Sort            | onitor 🕑 Transfer | Hangu   | p Details GReboot |
| Name             | Extension | IP        |                     | Status          | User-Agent        | On Call | Channels          |
| 🗟 vgp_Santhosh   | SIP/10005 | 59.90.236 | . <b>179</b> : 5063 | Online (226 ms) | Yealink SI        | ×       | Please select 👻   |
| VGP_billing      | SIP/10002 | -         |                     | Offline         | -                 | ×       | Please select 👻   |
| 🗟 Vgp_sumithra   | SIP/10001 | 59.90.236 | . <b>179:</b> 1061  | Online (156 ms) | Grandstrea        | X       | Please select 👻   |
| Vgp_support      | SIP/10000 | -         |                     | Offline         | -                 | ×       | Please select 👻   |

Monitored extensions are displayed in real-time with the following details:

## Extensions

| Field          | Description                                                                                           | Example                         |
|----------------|----------------------------------------------------------------------------------------------------|---------------------------------|
| Name:          | Name of the user extension is registered to                                                           | Peter Doyle                     |
| Extension:     | Protocol used by the extension/Extension network number                                               | SIP/2002                        |
| IP:            | IP address:port UAD/Phone registers from                                                              | 192.168.1.1:5060                |
| Status:        | UAD/Phone network status (Online/Offline) + (ping time)                                               | Online (56ms)/Offline           |
| User<br>Agent: | UAD/Phone Brand/Version                                                                               | Grandstream 101                 |
| On Call:       | Is user participating in conversation at this moment                                                  | Yes, No                         |
| Channels:      | Shows the current channels available. Used with 'Listen', 'Transfer', 'Hangup' and 'Details' commands | SIP/1111-1de6<br>(Bridged Call) |

If you click on an IP address, it will open up a new window showing phones web interface, if it has one enabled.

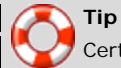

Certain call actions (such as transferring calls, hanging up etc...) can be performed on active calls as well

# Search

| Refresh In | terval | Proto | col | Status |   | Letter |   |      |
|------------|--------|-------|-----|--------|---|--------|---|------|
| 10 sec 💌   | Update | ALL   | ¥   | ALL    | ~ | ALL    | ~ | Sort |

## Search

| Field                | Description                                                          | Example                                                                                                    |
|----------------------|----------------------------------------------------------------------|----------------------------------------------------------------------------------------------------|
| Refresh<br>Interval: | Time interval in seconds at which data details should be refreshed   | Select '10 sec' in this field for example and click the 'Update' button                                                                                 |
| Protocol:            | Filter the data based on the protocol type (ALL, SIP, IAX)           | Select 'ALL' for example, and click the 'Sort' button to display both SIP and IAX extensions                                                            |
| Status:              | Sort extensions based on their network status (ALL, Online, Offline) | Select 'Online' for example, and click the 'Sort' button to display extensions that are registered/online only                                          |
| Letter:              | Sort extensions based on the user name they belong to                | Select 'B' for example, and click the 'Sort' button to display<br>extensions that belong to users whose names start with<br>letter B (e.g. Brown James) |

# Actions

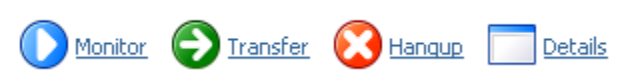

## Actions

| Field     | Description                                                                                                    | Example                                                                                                    |
|-----------|----------------------------------------------------------------------------------------------------|----------------------------------------------------------------------------------------------------|
| Listen:   | Listen active conversations. Select one of the active<br>conversations under 'Channels', click this button and<br>provide extension number that is to listen active<br>conversation.<br><b>NOTE:</b> You may listen active conversations by dialing<br>*199 + \$EXTENSION number as well. But, no matter<br>which method you listen the calls with, the listen<br>service has to be enabled in the enhanced services of<br>the extension that listens the call. | Let's say that extensions 1000 and 1001 are in<br>conversation. Select this button and type 1005 into<br>popup window. Extension 1005 will ring and once the<br>handset is picked up, active conversation will be<br>heard.             |
| Transfer: | Transfer a party from the active conversation to different destination                                                                                                    | Let's say that extensions 1000 and 1001 are in<br>conversation. Select one extension (e.g. 1000) under<br>'Channels' and click this button. Type 1005 into popup<br>window. Extension '1001' will be transferred to<br>extension '1005' |
| Hangup:   | Hangup active conversation                                                                                                    | Let's say that extensions 1000 and 1001 are in<br>conversation. Select one extension (e.g. 1000) under<br>'Channels' and click this button. Conversation between<br>these two extensions will be terminated.                            |
| Details:  | Display more technical details about the active call                                                                                                    | Let's say that extensions 1000 and 1001 are in<br>conversation. Select one extension (e.g. 1000) under<br>'Channels' and click this button. New popup window<br>will open with more details about the ongoing call                      |

| Full Details - SIP/500-081a2ef8 |                      | e | Print | Mail | × | Close |   |
|---------------------------------|----------------------|---|-------|------|---|-------|---|
|                                 |                      |   |       |      |   |       | ^ |
| General                         |                      |   |       |      |   |       |   |
| Name:                           | SIP/500-081a2ef8     |   |       |      |   |       |   |
| Туре:                           | SIP                  |   |       |      |   |       |   |
| UniqueID:                       | pbx_521-1205847698.1 |   |       |      |   |       | ≡ |
| Caller ID:                      | 500                  |   |       |      |   |       |   |
| Caller ID Name:                 | Denis                |   |       |      |   |       |   |
| DNID Digits:                    | 061234567            |   |       |      |   |       |   |
| State:                          | Ring (4)             |   |       |      |   |       |   |
| Rings:                          | 0                    |   |       |      |   |       |   |
| NativeFormat:                   | 4                    |   |       |      |   |       |   |
| WriteFormat:                    | 64                   |   |       |      |   |       |   |
| ReadFormat                      | 4                    |   |       |      |   |       |   |
| t at File Deservices            | 7                    |   |       |      |   |       |   |
| 1st File Descriptor:            | 20                   |   |       |      |   |       |   |
| Frames in:                      | 421                  |   |       |      |   |       |   |
| Frames out:                     | 423                  |   |       |      |   |       |   |
| Time to Hangup:                 | 1205934098           |   |       |      |   |       |   |
| Elapsed Time:                   | 0h0m9s               |   |       |      |   |       |   |
| Direct Bridge:                  |                      |   |       |      |   |       |   |
| Indirect Bridge:                |                      |   |       |      |   |       |   |
|                                 |                      |   |       |      |   |       |   |
| PBX                             |                      |   |       |      |   |       |   |
| Context:                        | default              |   |       |      |   |       | Υ |

# Reports

Reports display detail records of all Virtual IPPBX calls, system action logs, CLI messages and SMTP logs.

| VirtualIPPBX Preferences He                | elp Logout Select langu   | age: English 🗸                 | ]                    |                         |              |          |             |
|--------------------------------------------|---------------------------|--------------------------------|----------------------|-------------------------|--------------|----------|-------------|
| Select a tenant:<br>VirtualGlobalPhone (#: |                           |                                | Search/Filter        | <u>listen</u> <u> (</u> | Call Ӌ Print | <u> </u> | <u>nail</u> |
| Extensions                                 | rom                       | То                             | Date/Time            | Duration                | Status       |          |             |
| DIDs                                       | (CD_billing (10008)       | 313735050017                   | 15 Jun 2010 14:58:31 | 00:05:11                | Answered     |          |             |
| Conferences 1                              |                           | Vist., 1911, 1919-000 (10004). | 15 Jun 2010 14:57:55 | 00:05:47                | Answered     |          |             |
| IVR                                        |                           |                                | 15 Jun 2010 10:30:31 | 00:01:58                | Answered     | Ō        |             |
| Queues<br>Voicemail                        | 2100010055                | - 16-h ICI-h-IDI (10004)       | 15 Jun 2010 10:30:01 | 00.02.28                | Answered     | ŏ        |             |
| Monitor                                    |                           | ,                              | 15 3un 2010 10:30:01 | 00:05:14                | Answered     | ~        |             |
| Reports                                    | gp_bamana (10001)         | 515755656011                   | 15 Jun 2010 09:40:01 | 00:05:14                | Answered     |          |             |
| CDR                                        | 710321001                 | (2000 I)                       | 15 Jun 2010 09:38:54 | 00:06:21                | Answered     |          |             |
| FAX                                        | (ap. cumithers (10004)    |                                | 15 Jun 2010 09:37:31 | 00:00:08                | Not Answered |          |             |
|                                            |                           |                                | 15 Jun 2010 09:36:22 | 00:01:16                | Answered     |          |             |
|                                            | <u></u>                   |                                | 14 Jun 2010 22:21:32 | 00:01:21                | Answered     |          |             |
|                                            |                           | 10004)                         | 14 Jun 2010 22:20:27 | 00:02:26                | Answered     |          |             |
|                                            | I                         | vr i lel lel (10604)           | 14 Jun 2010 21:00:01 | 00:00:06                | Answered     |          |             |
| v                                          | gp <b>y and a state (</b> | 02)                            | 14 Jun 2010 19:32:58 | 00:00:49                | Answered     |          |             |
| W                                          |                           | 4                              | 14 Jun 2010 19:32:58 | 00:00:49                | Answered     |          |             |
| 3                                          |                           | (1000)4)                       | 14 Jun 2010 18:59:14 | 00:00:07                | Answered     |          |             |
| а                                          |                           | 1004)                          | 14 Jun 2010 18:57:58 | 00:00:26                | Answered     |          |             |
| u                                          | ini                       | (1999)                         | 13 Jun 2010 07:15:26 | 00:00:25                | Answered     |          |             |
| «                                          | previous                  | P                              | age 1 of 4 GO        |                         |              | ne       | xt »        |

Slave tenants can view CDRs of a calls that were made on them, and can't view CDRs from other tenants.

# **CDR**

CDR displays detail records of all calls you received.

|               |               | 🔍 <u>Search/Filter</u> 🚺 | Listen 🔗 | Call 兽 Prin |      | E-mail 👆 | <u>Advanced</u> |
|---------------|---------------|--------------------------|----------|-------------|------|----------|-----------------|
| Actions       |               | Developed con            |          |             |      |          |                 |
|               |               |                          |          |             |      |          | _               |
| From          | То            | Date/Time                | Duration | Billing     | Cost | Status   |                 |
| Cindy (10001) | John (10000)  | 04 Dec 2008 13:42:06     | 00:00:24 | 00:00:24    |      | Answered | 0               |
| Cindy (10001) | John (10000)  | 04 Dec 2008 13:41:20     | 00:00:44 | 00:00:44    |      | Answered |                 |
| Cindy (10001) | John (10000)  | 04 Dec 2008 13:40:54     | 00:00:18 | 00:00:18    |      | Answered |                 |
| Cindy (10001) | John (10000)  | 04 Dec 2008 13:40:41     | 00:00:04 | 00:00:04    |      | Answered |                 |
| Cindy (10001) | *388          | 04 Dec 2008 12:00:14     | 00:00:07 | 00:00:07    |      | Answered |                 |
| Cindy (10001) | John (10000)  | 04 Dec 2008 11:59:57     | 00:00:10 | 00:00:10    |      | Answered |                 |
| Cindy (10001) | John (10000)  | 04 Dec 2008 11:59:45     | 00:00:09 | 00:00:09    |      | Answered |                 |
| Cindy (10001) | John (10000)  | 04 Dec 2008 11:59:33     | 00:00:09 | 00:00:09    |      | Answered |                 |
| Cindy (10001) | John (10000)  | 03 Dec 2008 16:03:37     | 00:00:28 | 00:00:28    |      | Answered |                 |
| Cindy (10001) | *301          | 03 Dec 2008 12:21:13     | 00:00:03 | 00:00:03    |      | Answered |                 |
| John (10000)  | Cindy (10001) | 01 Dec 2008 15:56:54     | 00:00:33 | 00:00:33    |      | Answered |                 |
| « previous    |               | Page 1                   | of 1 GO  |             |      |          | next »          |

# CDR

| Field      | Description                                                                                              | Example                                                                                                    |
|------------|----------------------------------------------------------------------------------------------------|----------------------------------------------------------------------------------------------------|
| From:      | Extension number the call was made from                                                                  | If call was made from extension 1001 to extension 1004, '1001' is displayed here.                                                                                                    |
| То:        | Extension number the call was made to                                                                    | If call was made from extension 1001 to extension 1004, '1004' is displayed here.                                                                                                    |
| Date/Time: | Date and Time when the call was made                                                                     | 04 Oct 2006 10:44:10                                                                                                    |
| Duration:  | Call duration time in hh:mm:ss format                                                                    | 00: 12: 45                                                                                                    |
| Billing:   | Time billed by the system                                                                                | 00: 12: 45                                                                                                    |
| Status:    | Displays the call status                                                                                 | Depending on whether a call was answered or not, this field<br>value may have the following content: <ul> <li>Answered</li> <li>Not Answered</li> <li>Busy</li> <li>Error</li> </ul> |
| 0          | This icon is displayed once a call is<br>recorded and 'Delete' or 'Listen'<br>enhanced service is active |                                                                                                    |
|            | This is a box used with the CDR commands to select a desired call                                        |                                                                                                    |

# Search/Filter

| Start Date | End Date    | From           | То               | ID            |  |
|------------|-------------|----------------|------------------|---------------|--|
| Aug-1-2008 | Aug-31-2008 | Destination(s) | ▼ Destination(s) | <b>_</b>      |  |
| Start Time | End Time    | From           | То               | Status        |  |
| 00.00.00   | 00.50.50    |                |                  | Please select |  |

## Search/Filter

| Field          | Description                                                                                                    | Example                                                                                                    |
|----------------|----------------------------------------------------------------------------------------------------|----------------------------------------------------------------------------------------------------|
| Start<br>Date: | Select a Search/Filter start date                                                                                                    | Click on a small 'Calendar' icon next to a field<br>and select desired date                                                      |
| End<br>Date:   | Select a Search/Filter end date                                                                                                    | Click on a small 'Calendar' icon next to a field<br>and select desired date                                                      |
| From:          | Select whether you want to search CDRs by Destination(s) or Trunk from where the call got in                                                                                                    | Destination(s) or Trunks                                                                                                    |
| То:            | This field points to Destination(s) or Trunk for which you are searching                                                                                                    | Trunk                                                                                                    |
| ID:            | ID of the CDR. When user selects a CDR, ID field shows that CDRs ID. If there are problem on the system, customer can supply support team with problematic CDR ID which helps in locating it.                                                          | 1221447123.66                                                                                                    |
| Start<br>Time  | When searching for CDRs this is the start time in the Start Date                                                                                                    | Time in hh:mm:ss format like 10:15:30                                                                                            |
| End<br>Time    | When searching for CDRs this is the end time in the End Date                                                                                                    | Time in hh:mm:ss format like 15:20:30                                                                                            |
| From           | If you chose Destination(s) in From Select box, you will enter<br>extension from which the call came. If your selection was<br>Trunk, you will have a Select box in this place where you can<br>choose a trunk on the system from which the call came. | <ul> <li>Destination(s) - 1009</li> <li>Trunk - Sales</li> </ul>                                                                 |
| То             | Here you will enter number of the destination or select a trunk in which the call ended up.                                                                                                    | 1007                                                                                                    |
| Status:        | Search calls by selecting desired call status                                                                                                    | Click on a 'Please Select' button and select one<br>of the available fields:<br>All<br>Answered<br>Not Answered<br>Busy<br>Error |

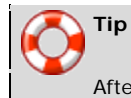

After making any changes to search filter, be sure to click the search icon

## **Actions**

In this chapter we will cover:

- Listen
- Call
- Print
- Email
- Advanced

### Listen

| Field   | Description                                                                                                   | Example                                                                                                    |
|---------|----------------------------------------------------------------------------------------------------|----------------------------------------------------------------------------------------------------|
| Listen: | Once the 'Listen' icon is displayed next<br>to a call record it means that the<br>specific call was recorded. | To play recorded calls, check the box next to a 'Listen' icon and click<br>'Listen'. Browser will prompt you to open the sound file in your favorite<br>audio player or to download the sound file. |

# Tip

By default the sound format is available as a .gsm file. To change the recording format go to: 'Settings: Servers: Edit: Recordings format' and select one of the available sound formats:

- gsm
- wav
- wav49
- ogg

## Call

To establish a call between two extensions all you need to provide is the caller \$EXTENSION number and the \$DESTINATION extension

| Call   |               |   |   |             |
|--------|---------------|---|---|-------------|
| Caller | Destination   |   |   |             |
|        | Please select | ~ | Ø | <u>Call</u> |

| Field        | Description                                                     | Example                                                                                                    |
|--------------|-----------------------------------------------------------------|----------------------------------------------------------------------------------------------------|
| Caller       | Extension that will make a call                                 | Provide any extension number here, 1001 for example                                                                                                    |
| Destination: | Destination extension that will be dialed by 'Caller' extension | To select a destination extension, first check a box next to a CDR record. This field will display two extensions listed under 'From' and 'Destination' selected record |

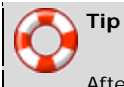

After setting 'Caller' and 'Destination' extensions click the call icon

#### Print

Check the box next to a call record and click the 'Print' button. This action will open a new popup window with the printing interface.

| From                    | То                            | Date/Time               | Duration Status          |
|-------------------------|-------------------------------|-------------------------|--------------------------|
| VGP_billing<br>(10002)  | 919739098014                  | 15 Jun 2010<br>14:58:31 | 00:05:11 Answered        |
| 12019053065             | VirtualGlobalPhone<br>(10004) | 15 Jun 2010<br>14:57:55 | 00:05:47 Answered        |
| VGP_billing<br>(10002)  | 919739098014                  | 15 Jun 2010<br>10:30:31 | 00:01:58 Answered        |
| 17183218055             | VirtualGlobalPhone<br>(10004) | 15 Jun 2010<br>10:30:01 | 00:02:28 Answered        |
| Vgp_sumithra<br>(10001) | 919739098014                  | 15 Jun 2010<br>09:40:01 | 00:05:14 Answered        |
| 17183218055             | VirtualGlobalPhone<br>(10004) | 15 Jun 2010<br>09:38:54 | 00:06:21 Answered        |
| Vgp_sumithra<br>(10001) | 919739098014                  | 15 Jun 2010<br>09:37:31 | 00:00:08 Not<br>Answered |
| 17183218055             | VirtualGlobalPhone<br>(10004) | 15 Jun 2010<br>09:36:22 | 00:01:16 Answered        |
| Vgp_sumithra<br>(10001) | 919739098014                  | 14 Jun 2010<br>22:21:32 | 00:01:21 Answered        |
| anonymous               | VirtualGlobalPhone<br>(10004) | 14 Jun 2010<br>22:20:27 | 00:02:26 Answered        |
| unknown                 | VirtualGlobalPhone<br>(10004) | 14 Jun 2010<br>21:00:01 | 00:00:06 Answered        |
| vgp_Santhosh<br>(10005) | VGP_billing (10002)           | 14 Jun 2010<br>19:32:58 | 00:00:49 Answered        |
| VCD billing             |                               | 14 Jun 2010             |                          |

#### Email

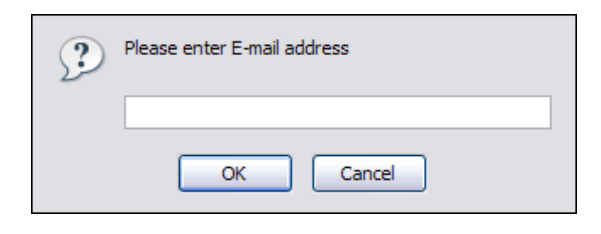

Click on 'Email' button to send all reports listed on page or select a box next to a report and click 'Email' button to send only selected ones

Provide E-mail address where report is to be sent and click 'OK' button to proceed or 'Cancel' to abort the email action

| 3 | Press OK to e-mail ALL CDR records on current page,<br>or Cancel to e-mail selected CDR records only. |
|---|----------------------------------------------------------------------------------------------------|
|   | OK Cancel                                                                                             |

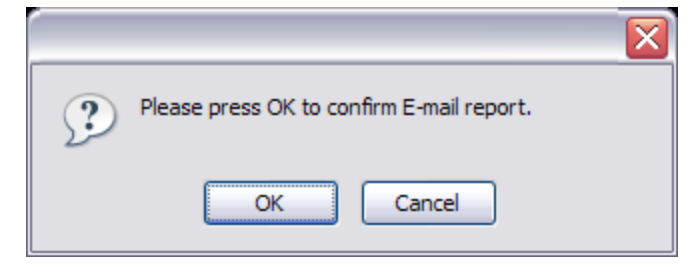

Press 'OK' to email all CDR records on the current page (even if they are not selected) or click 'Cancel' to print selected records only

Finally, press 'OK' button to confirm email action or 'Cancel' to abort the email action

# Fax

Fax window displays all faxes received by the Virtual IPPBX and the ones transferred to remote systems as well.

| VirtualIPPBX     | Site Settings | SM Settings | Help | Logout | Select language: | English | •                    |            |       |          |      |
|------------------|---------------|-------------|------|--------|------------------|---------|----------------------|------------|-------|----------|------|
| Select a tenant: |               |             |      |        |                  |         |                      | wnload PDF |       | ownload  | TIFF |
| Extensions       |               | From (RSI   | D)   | Dest   | ination          |         | Date/Time            | Pages      | Size  | Sent     |      |
| DIDs             |               |             |      | -      | ·                | •       | 11 Jun 2010 01:01:04 | 1          | 8KB   | 8        |      |
|                  |               |             |      | 5      |                  | -       | 11 Jun 2010 00:59:59 | 1          | 8KB   | 8        |      |
| Queues           |               |             |      | _      |                  | _       | 08 Jun 2010 20:58:09 | 1          | 6KB   | 0        |      |
| Voicemail        |               |             |      | _      |                  |         | 08 Jun 2010 20:16:38 | 1          | 4KB   | ă        |      |
| Monitor          |               |             |      | _      |                  |         | 00 341 2010 20.10.30 | -          | -1100 | <u> </u> |      |
| Reports          | _             |             |      |        | _ ,              |         | 08 Jun 2010 17:32:20 | 1          | 8KB   | U        |      |
| Received FAX     | (es           |             |      |        |                  |         |                      |            |       |          |      |
| System           |               |             |      |        |                  |         |                      |            |       |          |      |
| LCR              |               |             |      |        |                  |         |                      |            |       |          |      |
| Settings         |               |             |      |        |                  |         |                      |            |       |          |      |
|                  |               |             |      |        |                  |         |                      |            |       |          |      |

# **Received Faxes**

This screen lists all faxes received by the Virtual IPPBX with the following details

|             |             |                      | <u>elete</u> Downloa | <u>id PDF</u> | Download | <u>I TIFF</u> |
|-------------|-------------|----------------------|----------------------|---------------|----------|---------------|
| From (RSID) | Destination | Date/Time            | Pages                | Size          | Sent     |               |
| 700         | 303         | 03 Mar 2008 15:49:00 |                      | -             | 8        |               |
| 405         | 977         | 10 Jan 2008 17:10:41 | 1                    | -             | 8        |               |
| 405         | 700         | 16 Nov 2007 10:15:15 | 1                    | -             | 8        |               |
| 405         | 601         | 16 Nov 2007 10:11:23 | 1                    | -             | 8        |               |
| 405         | 601         | 16 Nov 2007 10:10:03 | 1                    | -             | 8        |               |
| 700         | 405         | 16 Nov 2007 10:14:09 | 1                    | -             | 8        |               |

### **Received Faxes**

| Field            | Description                                                                                                    | Example                                                                 |
|------------------|----------------------------------------------------------------------------------------------------|-------------------------------------------------------------------------|
| Delete           | With Delete button you will remove selected fax from the list                                                                                   |                                                                         |
| Download<br>PDF  | Download selected fax as a PDF file                                                                                                    |                                                                         |
| Download<br>TIFF | Download selected fax as a TIFF file                                                                                                    |                                                                         |
| From:            | Extension number fax was sent from                                                                                                    | 032445231                                                               |
| Destination:     | Email address attached fax was sent to. If Extension<br>number is displayed here, fax is sent to email address<br>associated with the extension | email@domain.con 1001                                                   |
| Date/Time:       | Date/Time was was received                                                                                                    | 04 May 2007 12:48:12                                                    |
| Pages:           | Number of pages in received fax                                                                                                    | 1                                                                       |
| Size:            | Fax size in KB                                                                                                    | 14КВ                                                                    |
| Sent:            | Shows whether fax was sent remotely or not                                                                                                    | Red icon indicates local and green one indicated remote fax destination |
|                  | Box used for download/delete fax actions                                                                                                    | Select this box and click 'Download' button to download selected fax    |